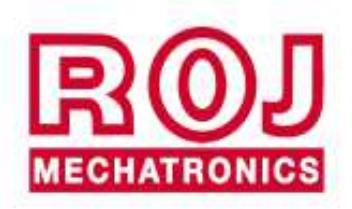

# PCS W1

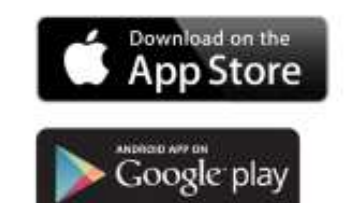

## PCS W1

Installation Operation Maintenance

ORIGINAL INSTRUCTIONS

#### PCS W1 – Rev. 1.6 – October 2018 Copyright - ROJ - All rights reserved.

This manual is intended for the users of **PCS W1 Kit**.

ROJ reserves the right to change at any time the contents of this manual, without notice.

For any technical or commercial problem, please contact your local ROJ dealer or call directly ROJ customer service center. We will be glad to meet your needs.

Thank you for your trust and good job.

#### The PCS W1 Kit is patent covered and implements unique and highly technological solutions.

### PCS W1

#### INSTALLATION, OPERATION AND MAINTENANCE MANUAL

| Edition:  |  |
|-----------|--|
| Revision: |  |

October 2018 1.6

Direction and Plant:

#### ROJ

Via Vercellone 11 13900 Biella (BI) Tel. +39 015 84 80 111 Fax +39 015 84 80 209 Email: comm@roj.com www.roj.it

### **TABLE OF CONTENTS**

| INTRODUCTION                                            | iii |
|---------------------------------------------------------|-----|
| Safety                                                  | iv  |
| CE Identification Plate                                 | iv  |
| Compliance with the Directives and European Regulations | v   |
| Warranty and Responsibility of the Manufacturer         | vi  |
| Other warranty terms                                    | vi  |

| 1. | GENEF | RAL INFORMATION                                                         | 1.1  |
|----|-------|-------------------------------------------------------------------------|------|
|    | 1.1   | INTRODUCTION                                                            | 1.1  |
|    | 1.1.1 | The ideal solution for control and optimization for distributor control | 1.1  |
|    | 1.1.2 | Manual objectives                                                       | 1.1  |
|    | 1.1.3 | How to Use this Manual                                                  | 1.1  |
|    | 1.1.4 | Symbols used                                                            | 1.2  |
|    | 1.1.5 | Environment protection                                                  | 1.2  |
|    | 1.2   | GENERAL INFORMATION AND PERFORMANCES                                    | 1.3  |
|    | 1.2.1 | Introduction                                                            | 1.3  |
|    | 1.2.2 | Functional blocks                                                       | 1.3  |
|    | 1.2.3 | Acronyms used                                                           | 1.4  |
|    | 1.3   | COMPONENTS OF THE PCS W1 KIT                                            | 1.5  |
|    | 1.4   | GENERAL SAFETY INFORMATION                                              | 1.6  |
|    | 1.4.1 | Design Criteria                                                         | 1.6  |
|    | 1.4.2 | Safety Devices and Solutions                                            | 1.7  |
|    | 1.4.3 | Warning About Residual Risks                                            | 1.8  |
|    | 1.4.4 | Warning and Rules of Behaviour for the Operator                         | 1.8  |
|    | 1.4.5 | Noise Levels                                                            | 1.9  |
|    | 1.4.6 | Radio frequency related information                                     | 1.9  |
|    | 1.4.7 | Proper and Improper Use                                                 | 1.9  |
|    | 1.4.8 | Safety and reliability of control systems                               | 1.10 |
|    |       |                                                                         |      |

| 2. INSTA | LLATION                                 | 2.1 |
|----------|-----------------------------------------|-----|
| 2.1      | GEARED MOTOR CHARACTERISTICS (PCS MD-0) | 2.1 |
| 2.1.1    | Outlet shaft torque and speed           | 2.1 |
| 2.1.2    | Outlet shaft dimensions                 |     |
| 2.1.3    | Fastening flange characteristics        |     |
| 2.2      | MOTOR INSTALLATION (PCS MD-0)           | 2.2 |
| 2.2.1    | General principles                      | 2.2 |
| 2.2.2    | Mounting angle limits                   | 2.2 |
| 2.2.3    | Transport cap                           | 2.3 |
| 2.2.4    | Fastening                               | 2.3 |
| 2.3      | SPEED SENSOR                            | 2.4 |
| 2.3.1    | Cogwheel individual sensor              | 2.4 |
| 2.4      | MACHINE POSITION SENSOR                 | 2.5 |
| 2.4.1    | Position sensor check                   |     |
| 2.5      | AP POSITIONING                          |     |
| 2.6      | ELECTRICAL CONNECTION DIAGRAM           | 2.7 |
| 2.6.1    | Main components                         |     |
| 2.6.2    | MD connection                           |     |

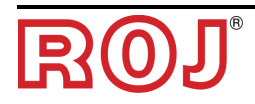

| 2.6.3       | Safety switch                        |             |
|-------------|--------------------------------------|-------------|
|             |                                      |             |
| 263         | Safety switch                        | 20          |
| 2.0.3       | Safety switch                        | 2.9<br>2 10 |
| 2.0.3       |                                      |             |
| 3. USER 1   |                                      | <b>3.1</b>  |
| J. I<br>2 0 |                                      | ນ.ໄ         |
| 3.Z         |                                      |             |
| 3.3         | HOME PAGE                            |             |
| 3.3.1       | Connection and configuration buttons |             |
| 3.3.2       | Job information and settings         |             |
| 3.3.3       | Alarm List                           |             |
| 3.4         | CONFIGURATION PAGE                   |             |
| 341         | Software Update                      | 38          |
| 3.5         | ALARMS                               | 39          |
| 0.0         |                                      |             |

| 4. MAINT | ENANCE AND TROUBLESHOOTING                                              | 4.1 |
|----------|-------------------------------------------------------------------------|-----|
| 4.1      | GENERAL INSTRUCTIONS ABOUT MAINTENANCE WORKS                            | 4.1 |
| 4.2      | ORDINARY PREVENTIVE MAINTENANCE INTERVENTIONS IN CHARGE OF THE OPERATOR | 4.1 |
| 4.3      | MAINTENANCE / REPAIR RESERVED TO SPECIALIZED PERSONNEL                  | 4.2 |
| 4.4      | SPARE PARTS                                                             | 4.3 |

#### INDEX UPDATES

| 04/07/2016 | Rev. 1.1 |
|------------|----------|
| 20/12/2017 | Rev. 1.2 |
| 12/01/2018 | Rev. 1.3 |
| 08/02/2018 | Rev. 1.4 |
| 22/03/2018 | Rev. 1.5 |
| 08/10/2018 | Rev. 1.6 |

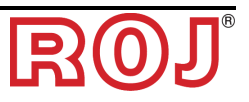

#### INTRODUCTION

All machines <sup>(1)</sup> and equipment designed and manufactured by **ROJ** are supplied with User and Maintenance Manuals prepared in compliance with the Essential Health and Safety Requirement (EHSR) 1.7.4 – *Instructions* – of Machinery Directive 2006/42/EC Annex 1.

As the prescriptions of Machinery Directive, and in particular the EHSRs of Annex 1 represent **mandatory law obligations**, in writing the manuals, **ROJ** paid particular attention to all the items of EHSR 1.7.4, in particular:

- 1. The **ROJ** user and maintenance manuals are supplied in the language of machine target country, within the European Union and, when necessary, an "Original language" copy of the manual is also provided.
- 2. The ROJ manuals always contain a "proforma" copy of the EC Declaration of Conformity (or a "proforma" copy of the Declaration of Incorporation of the "Partly completed machinery" for the relevant machine. These have just an indicative value, and they shall not be considered substitutive of the actual Declaration of Conformity Incorporation subscribed by the supplier, and delivered separately to the Customer.
- 3. The **ROJ** User and Maintenance Manuals contain the information deemed important and necessary by the Manufacturer in order to:
  - Understand the principle of operation of the machine <sup>(1)</sup>.
  - Carry out the handling/assembly/installation/connection operations under Safety Condition, taking into account the possible hazards connected with the above mentioned activities and providing the indications, prescriptions and suggestions resulting from a careful risk assessment performed by the Manufacturer following the principles of the Harmonized Standard EN 12100:2010 and of the Guide ISO/TR 14121-2.
  - Correctly use the machine in question (control devices, safety and emergency devices, operating procedures, etc.) under **Safety Conditions**, calling the operator attention on possible "Residual Risks", i.e. the risks that remain notwithstanding all the safety measures adopted against the risk assessment performed, as indicated on the previous point.
  - Carry out the ordinary/preventive maintenance operations on the machine
     <sup>(1)</sup> under Safety Condition, calling also in this case the maintenance
     technician attention on possible Residual Risks.
- 4. The **ROJ** User and Maintenance Manuals describe not only the intended used of the machine <sup>(1)</sup>, but also the reasonably expected misuses, according to the experience accrued by the Manufacturer.

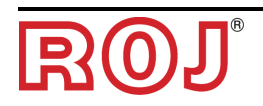

#### SAFETY

**ROJ**, after the risk analysis and assessment carried out following the principles of Harmonized Standard EN 12100:2010 (as described on point 3 above) selected the various control and safety system components, in such a way as to guarantee a reliability level suitable to the actual severity of the hazard. To this purpose, the prescriptions of the following Harmonized Standard have been followed: EN ISO 13849-1:2015. Where the severity of the hazard is high (3 or 4 according to the classification of EN 12100:2010 Standard), the countermeasures adopted are carefully evaluated in order to guarantee the necessary safety margins, through redundancy or over sizing principles.

The **ROJ** machines <sup>(1)</sup> respect the limits of Electromagnetic Immunity and Emission defined by the harmonized standard EN ISO 14982: 2009 for industrial environments

The **ROJ** User and Maintenance Manuals contain the updated list of the harmonized standards applied during the design stage to guarantee the compliance with the Essential Safety Requirement Listed on Annex I of 2006/42/EC Directive, while the design and implementation details are described on the Technical File kept by the manufacturer according to the prescriptions of Machinery Directive 2006/42/EC.

(1) The term "Machine" used within this manual refers generically to the definition given in 2006/42/EC Directive and thus combines both complete machines able to carry out a well-defined function and "Partly completed machinery" or equipment or drive systems not able to perform a defined function as they are intended to be incorporated in a complete Machine.

#### **CE Identification Plate**

The ROJ PCS PCS W1 kits are CE marked on the back side of the PCS AP. The CE marking refers to the whole PCS W1 kit.

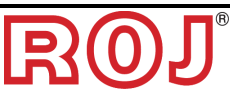

#### **Compliance with the Directives and European Regulations**

Herein under a summary of the Declaration of Incorporation, prepared in accordance with the requirements of Annex II B to the 2006/42/EC Directive, with which **ROJ** declares that the following "Partly completed machinery":

| Туре:               | PCS W1                                       |
|---------------------|----------------------------------------------|
| Manufacturing year: | See Official Declaration of Incorporation    |
| Serial Number:      | See Official Declaration of Incorporation    |
| Target use:         | servo-assisted drive of Seed Drills machines |

**can not** be commissioned until the agricultural machine in which it will be incorporated will be declared compliant with the provisions of 2006/42/EC Directive - Annex II A - relating to Safety of Machinery, by the agricultural machine manufacturer or by system integrator

and that for its design and manufacturing the principles and concepts introduced by the applicable paragraphs of the following Harmonized Standards were adopted:

- EN ISO 12100:2010
- EN ISO 13849-1:2015 EN ISO 13849-2:2012
- EN ISO 4254-1:2015
- EN 14018:2010
- EN ISO 14982: 2009

The equipment complies with the requirements of the following additional directives: 2014/30/UE Directive Note 1 relating to Electromagnetic Compatibility.

2014/53/EU relating to Radio Equipment Directive

The person authorized to collect the Technical File is: Ing. Luca Bagatin (luca.bagatin@roj.com)

The EHSRs (Essential Health and Safety Requirements) listed on Annex I of Machinery Directive 2006/42/EC met by **ROJ** are as follows:

 $\begin{array}{l} 1.1.1-1.1.2-1.1.3-1.1.6-1.2.1-1.2.2-1.2.3-1.2.4-1.2.6-1.3.2-1.3.7-\\ 1.3.8-1.5.5-1.5.6-1.5.11-1.6.1-1.6.3-1.6.4-1.7.1-1.7.2-1.7.3-1.7.4\end{array}$ 

The compliance with applicable EHSRs not included in the above list, shall be provided by the agricultural machine manufacturer or by system integrator.

In response to a reasoned request by the national authorities, ROJ is committed to send via e-mail or ftp relevant information on the partly completed machinery PCS 200.

=

The above indications are merely indicative and shall not be considered as an "alias" of the actual Conformity Declaration signed and released by the Manufacturer.

Note 1: The previous directive 2004/108/EC is repealed as from 04/20/2016

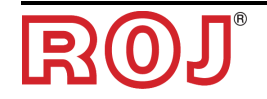

#### Warranty and Responsibility of the Manufacturer

The **PCS W1** system described in this manual is designed to be incorporated into agricultural machines and it's therefore destined to work exclusively in combination with the above machines.

The installation of the various system components on the Seed Drill can be performed:

- by the Seed Drill manufacturer
- by specialized personnel authorized by ROJ

The test and commissioning of the system is in any case entrusted to specialized personnel.

**ROJ** rejects any responsibility in case of system installation not compliant with the assembly instructions provided in this manual or in case of system commissioning carried out without the **ROJ** authorization.

The end user must ensure that the equipment is used in accordance with the law and rules in force in the country of installation, in particular for what concerns the safety of workers and, more generally, with regard to the requirements for health, safety and accident prevention.

Possible claims must be notified promptly upon detection of any defect attributable to the **PCS W1** system components.

If, after a careful evaluation, the validity of the complaint is recognized, **ROJ** may, at its sole discretion, replace or repair the defective parts.

#### Other warranty terms

**ROJ** guarantees the quality and reliability of the equipment that has been designed and manufactured to provide optimal performance.

The warranty does not cover any damages or indirect costs due to machine downtime, or irregular operation caused by improper use of the equipment or of individual **ROJ** devices.

It is the responsibility of the end user to periodically perform cleaning and ordinary preventive maintenance activities, aimed at maintaining the equipment operation within the expected performance range.

The warranty expires in case of equipment failure due to improper connections.

The warranty does not apply in case of floods, fire, electrostatic/inductive discharges or in case of discharges caused by lightning or other phenomena external to the **ROJ** equipment.

The warranty does not cover possible damage to operators or other equipment/devices connected to **ROJ** equipment.

The customer is responsible for the proper use and proper maintenance of the equipment, according to the instructions provided in this operating manual.

Parts subject to normal wear are not covered by warranty.

Any other warranty form is excluded.

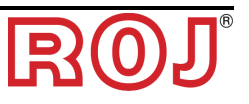

### **1 - GENERAL INFORMATION**

#### 1.1 INTRODUCTION

## 1.1.1 The ideal solution for control and optimization for distributor control

The PCS W1 Kit is designed to be installed on agricultural machines, such as hoppers and seed metering devices in order to control and optimize the distribution process.

Thanks to its exclusive simplicity and easy to use characteristics, the PCS W1 Kit is the ideal solution to motorize fertilizers spreaders and have an easy way to control them from the tractor cabin.

#### 1.1.2 Manual objectives

This manual has been prepared to supply the users of PCS W1 Kit with the essential information required to:

- Correctly install and connect the system components in safety conditions.
- Configure the system and program the various operation parameters according to the end-user needs.
- Perform ordinary preventive maintenance of the system in safety conditions.

#### 1.1.3 How to Use this Manual

The manual is subdivided into four sections:

- Section 1 explains the structure and the system components and contains the notes and warnings for safety, in addition to the technical data of the units that constitute the kit.
- **Section 2** describes the operations and procedures required for a correct installation and commissioning of the system.
- **Section 3** describes the machine operator interface, the configuration modes, the parameters setting and the information for a correct interpretation of alarm messages and faults.
- Section 4 contains the information and warnings necessary for the proper maintenance of the system.

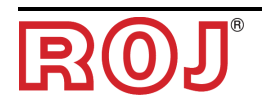

#### 1.1.4 Symbols used

+ Highlights notes, warnings and subjects to which the attention of the reader should be directed.

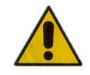

It indicates a particularly critical situation, which could affect either the user safety or the correct system operation.

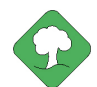

It indicates the obligation to dispose of the environment impact material, in compliance with the local regulations.

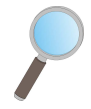

It indicates the activities executed through a simple but essential visual inspection.

#### 1.1.5 Environment protection

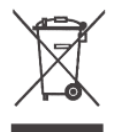

Handling of electrical or electronic equipment at the end of the life cycle (Applicable to all countries of the European Union and to those countries where a separate collection of waste is in force).

This symbol shown on the product or on packaging indicates that the product itself shall not be considered as normal house-waste, but rather that it must be delivered to an appropriate collection point, for recycling of electrical and electronic equipment. Making sure that this product will be correctly disposed of, you will contribute to prevent potential negative effects to the environment and to the health, which otherwise could be caused by a non-adequate disposal. For more details about the recycling of this product, you may contact your municipal technical office, your local waste disposal service or your dealer.

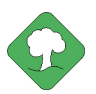

The exhausted batteries must be correctly recycled into appropriate containers. DO NOT DISPERSE THE BATTERY IN THE ENVIRONMENT.

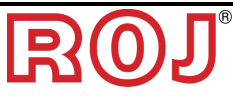

#### 1.2 GENERAL INFORMATION AND PERFORMANCES

#### 1.2.1 Introduction

The PCS W1 system is designed to be applied to agricultural machineries such simple hopper of fertilizer spreaders or grain metering devices, in order to replace the mechanical transmission that drives the metering units with electrical motors, that can be controlled by a smartphone or a tablet.

The basic functions of the system can be summarized as follows:

- Control of the fertilizer and micro-granular distributor speed to distribute a predefined mass per hectare of sown field
- Hectare counter in order to track the work area
- Distributor quantity estimation in or

#### **1.2.2 Functional blocks** (Ref. Fig. 1-1)

The system consists of the following functional blocks:

- **MD**: one motor with integrated drive, used for driving the fertilizer and microgranular distribution device.
- **AP**: a wi-fi module which that allows the connection to the system with a smartphone/table, creating a dedicated wi-fi network.
- **Machine position sensor**, to determine if the Seed Drill is raised (transport/manoeuvring position) or lowered (sowing position).
- **Speed sensor**: wheel sensor that generates an incremental position reference (or speed) of the tractor.
- **ISO-11786 cable (optional):** to be used as alternative the speed sensor and machine position sensor and receive the information from the ISO-11786 plug of the tractor.
- Wiring for connection of the various devices and to receive power from ISO-12369 plug of the tractor.

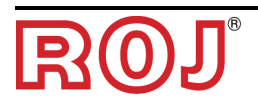

#### 1.2.3 Acronyms used

- EHSR Essential Health and Safety Requirement of Annex I of Machinery Directive
- PL Performance Level (level of reliability of the safety functions) according to EN 13849-1
- AD Analog/Digital Converter
- CAN Controller Area Network (BUS)
- AP Access point
- MD Motor with integrated drive

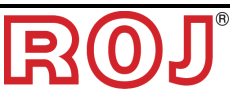

#### 1.3 COMPONENTS OF THE PCS W1 KIT

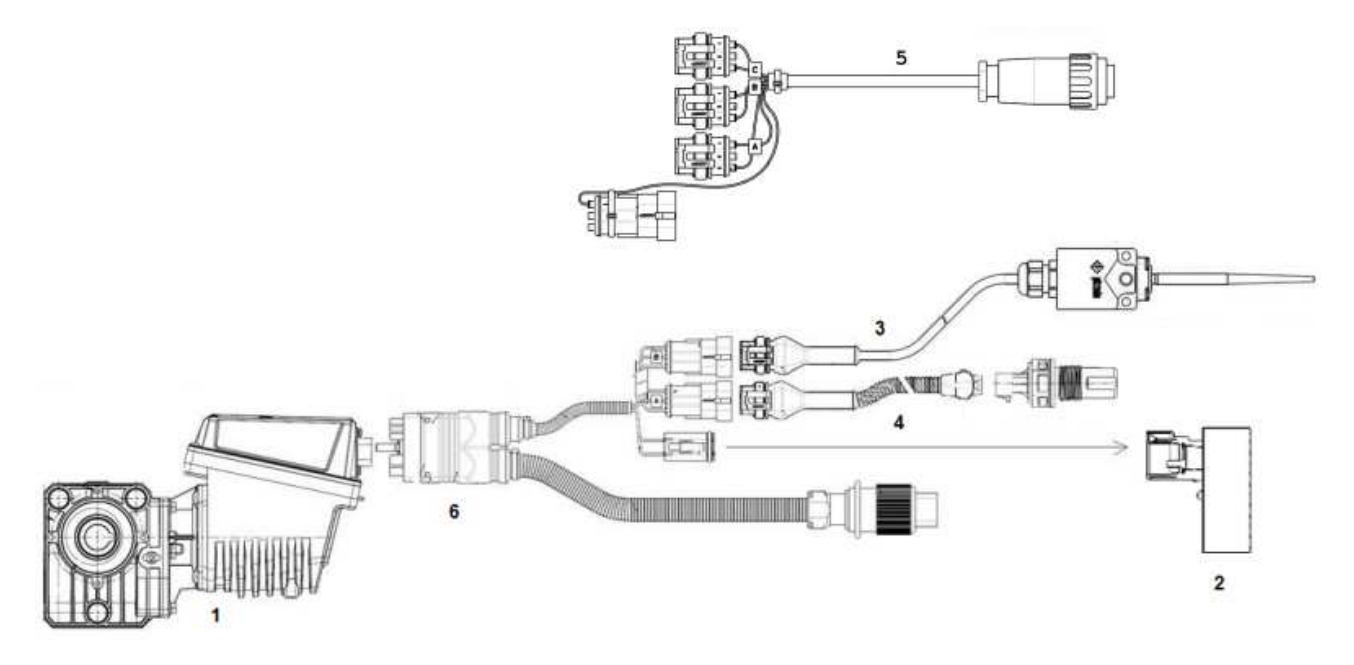

Figure 1-1 Main components of the PCS W1 Kit

#### TECHNICAL DATA

| 1 | MD                 | Rated voltage: 12 VDC; Rated current: 6,6 A; Rated power: 80 W<br>Rated speed: 100 rpm                    |
|---|--------------------|----------------------------------------------------------------------------------------------------|
| 2 | ۸D                 | Rugged access point module                                                                                |
| Z | AP                 | Rated voltage: 12-24 VDC; Rated current: 250 mA;                                                          |
| 3 | Machine position   | Machine position sensor (implement switch)                                                                |
| 4 | Speed<br>sensor    | Hall effect speed wheel sensor                                                                            |
| 5 | ISO-11786<br>cable | Alternative to 3 and 4, can be used to receive speed and hitch position information directly from tractor |
| 6 | Wiring             | Wiring for connection of the various devices and to receive power from ISO-12369 plug of the tractor.     |

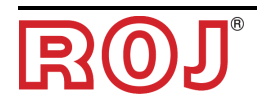

#### 1.4 GENERAL SAFETY INFORMATION

#### 1.4.1 Design Criteria

The principles introduced by the relevant paragraphs of the following Harmonized Standards have been adopted in the design and manufacturing of the PCS W1 kit:

| EN ISO 12100: 2010 | Safety of machinery - General principles for design - Risk assessment and risk reduction.                                                                                              |
|--------------------|----------------------------------------------------------------------------------------------------|
| ISO 13849-1:2015   | Safety of machinery - Safety-related parts of<br>control systems - Part 1: General principles for<br>design.                                                                           |
| EN ISO13849-2:2012 | Safety of machinery - Safety-related parts of<br>control systems - Part 2: Validation.                                                                                                 |
| EN ISO 4254-1:2015 | Agricultural machinery - Safety - Part 1: General<br>requirements                                                                                                    |
| EN ISO 14982: 2009 | Agricultural and forestry machinery -<br>Electromagnetic compatibility - Test methods and<br>acceptance criteria                                                                       |
| EN 62311: 2009     | Assessment of Electronic and Electrical Equipment<br>Related to Human Exposure Restrictions for<br>Electromagnetic Fields (0 Hz-300 GHz) (EN<br>62311:2008 Identical, IEC 62311:2007). |
| 62368-1:2014:      | Audio/video, information and communication technology equipment - Part 1: Safety requirements                                                                                          |

The compliance with the applicable paragraphs of the above listed standards allowed us to eliminate or reduce risks in the best possible way, during normal operation and during maintenance and/or adjustment tasks, for the entire life cycle of the machine.

All components have been carefully selected among those available on the market, and the materials used in manufacturing the system present no risk to the health and safety of persons.

In addition, for the PCS W1 system the safety measures aimed at eliminating or reducing within acceptable limits the residual risks, have been implemented (see paragraph "warning information about the Residual Risks").

In particular, the Essential Health and Safety Requirements of Annex I to Directive 2006/42/EC listed in the Incorporation Declaration have been respected. The respect of non-listed requirements must be assured by the by the system integrator and shall be confirmed during the commissioning of the PCS W1 system.

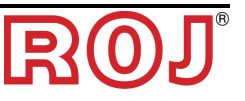

#### 1.4.2 Safety Devices and Solutions

All moving parts of the gearmotors are adequately protected to prevent mechanical hazards and the parts of the driving device electrically powered are enclosed in casing with minimum protection degree IP65.

On the guards of seeding units a safety device (electromechanical microswitch or electromagnetic sensor) is installed that prevents the gearmotor start in case of guard open.

This safety measure is not foreseen for the fertilizers and micro-granular distribution units, since the guard open condition does not involve exposure to hazards for the operator.

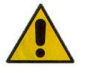

Access to components of the integrated drive inside the gearmotor can be carried out only using suitable tools and can be exclusively carried out by skilled and authorized staff, with machine stationary and disconnected from power sources.

Any attempt to remove or by-pass the safety measures installed, thus reducing the overall safety level, IS FORBIDDEN.

The responsibility for consequent damages to people and/or properties resulting from the non-fulfilment of recommendations will entirely fall upon the user.

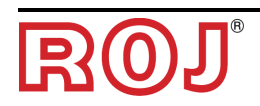

#### 1.4.3 Warning About Residual Risks

Notwithstanding all the safety measures taken and listed in the previous paragraph, some risks remain during installation, use and maintenance due to:

- the presence of electricity even in conditions of agricultural machine stationary
- the presence of potential high temperatures in the gearmotors units

During these stages you must then proceed with utmost care to avoid dangerous situations.

The presence of these residual risks is indicated by special warning labels attached to the containers of the gearmotor built-in drives.

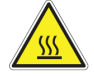

It indicates the need to pay due attention to avoid the risk of burns.

#### 1.4.4 Warning and Rules of Behaviour for the Operator

To avoid any dangerous condition for the operator or damages to equipment, we advise you to scrupulously follow the warnings and the rules of behaviour listed below.

- + **ROJ** will assume no liability for possible damage to people and/or properties deriving from non-observance of these warnings.
  - Operators shall be properly trained to use the equipment without risk, and must have read and understood the instructions and warnings given in this manual.
  - Personnel performing installation and maintenance of the machine must read this manual before performing any electrical or mechanical intervention.
  - Operators must wear appropriate clothing, avoiding or paying attention to:
    - fluttering clothes
    - necklaces, bracelets and rings
    - wide sleeves
    - long hair
    - hanging ties or scarves
  - Before using the machine equipped with PCS W1 System ensure that any dangerous condition for safety has been appropriately eliminated, that all guards or other protective devices are properly installed and that all safety devices are efficient.
  - Do not start the machine in case of anomalies.

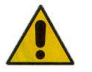

DO NOT attempt to remove or by-pass any of the safety measures: doing so will reduce the safety level of the system.

DO NOT perform any type of work with machine powered.

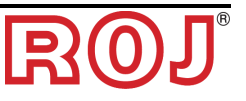

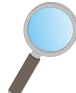

At the end of every maintenance work, ensure that no used tool remained near the gearmotors.

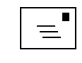

Prior to startup the machine, restore and always check the correct functioning of the safety devices, if they have been de-activated during the operation.

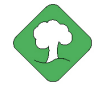

All environmentally hazardous materials to be eliminated after a maintenance work carried out on the equipment (such as electrical cables, components, etc.) must be disposed of in conformity with current laws.

#### 1.4.5 Noise Levels

The PCS W1 system have been designed and manufactured to reduce the noise to minimum levels during operation.

In any case, since the only potential noise sources introduced by the PCS W1 system (gearmotors) are negligible (<70 dBA) with respect to the noise produced by agricultural machine as a whole, the determination of the weighted sound pressure level generated by the whole machine is the responsibility of the manufacturer of the machine itself and/or of the end user.

#### 1.4.6 Radio frequency related information

The PCS W1 contains a wireless CAN-to-WiFi module, the PCS W1 AP (54T00991R). This device is a radio device with the following characteristics:

| Communication protocol: | 802.11b, 802.11g, 802.11n (Wi-Fi) |
|-------------------------|-----------------------------------|
| Operational Band:       | 2.412 – 2.472 GHz                 |
| RF power:               | 17 dBm                            |

#### 1.4.7 Proper and Improper Use

The PCS W1 system is designed to be incorporated in agricultural machines.

The PCS W1 use for different purposes, can cause injuries or damages to the machine itself and it is considered **Improper Use**, which the Manufacturer cannot be responsible for.

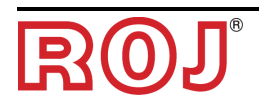

#### 1.4.8 Safety and reliability of control systems

On this equipment, the safety control systems have been implemented according to the principles of the Harmonized Norm EN ISO 13849-1:2015. The following table shows the values of Category and of Performance Level (PL) implemented (*with respect to the Required Performance Level (PLr) resulting from the risk* assessment).

The PL calculation has been carried out by means of the "SISTEMA" (IFA) software.

| Safety function                                                       | Category | PL | PLr |
|-----------------------------------------------------------------------|----------|----|-----|
| Inhibition of dangerous movements in case of metering unit guard open | 1        | С  | с   |

The calculation of the PL values and the "SISTEMA" relevant report can be found in the Technical Documentation kept by the manufacturer.

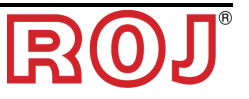

#### **2 - INSTALLATION**

#### 2.1 GEARED MOTOR CHARACTERISTICS (PCS MD-O)

For more information, please refer to the following documents enclosed:

- TD\_1406.601\_revD.pdf or later revision.
- 1061\_hard.pdf
- 1061-cid-a.pdf
- 1061\_angle.pdf

#### 2.1.1 Outlet shaft torque and speed

The following characteristics refer to the variables of the geared motor outlet shaft (slow shaft)

| Nominal torque | 8.75Nm                                                                                  |
|----------------|-----------------------------------------------------------------------------------------|
| Peak torque    | 19Nm (single pulse, duration 500ms)<br>12Nm (repeated, duration 500ms, every 5 seconds) |
| Nominal speed  | 100 rpm                                                                                 |

The application must have the torque and speed requirements compliant with such indications.

For more information, please refer to *TD\_1406.601\_revD.pdf* or later revision.

#### 2.1.2 Outlet shaft dimensions

The geared motor outlet has a hollow shaft with the following dimensions.

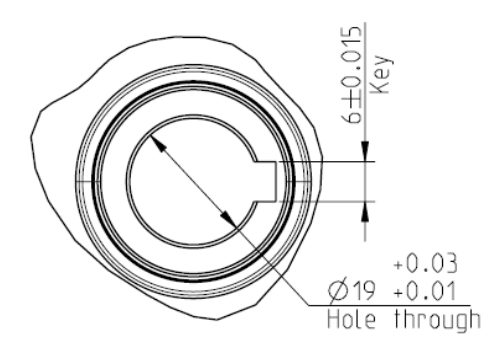

Figure 2-1 – Outlet shaft dimensions

For more information, please refer to 1061-cid-a.pdf

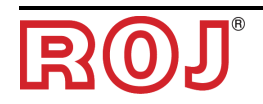

#### 2.1.3 Fastening flange characteristics

Please refer to 1061-cid-a.pdf

#### 2.2 MOTOR INSTALLATION (PCS MD-O)

#### 2.2.1 General principles

The fastening of motors to the machine, whether they are used for the seeding disc shaft or the fertilizer or micro-granular distributor shaft rotation, must be carried out in order to ensure a perfectly aligned coupling between the disk/distributor shaft and the reducer outlet hollow shaft.

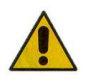

In the absence of a perfect alignment, radial forces may occur on the bearings, causing an increase of the necessary torques and a reduction of the device life.

In order to relieve the bearing stress, an elastic coupling can be used. This one is not supplied with the motor kit and it must be chosen and dimensioned according to the application.

#### 2.2.2 Mounting angle limits

The gearbox must operate with the axis parallel to the horizontal plane.

In order to ensure the correct lubrication of the reduction stage, do not exceed the maximum angles indicated on the following figure.

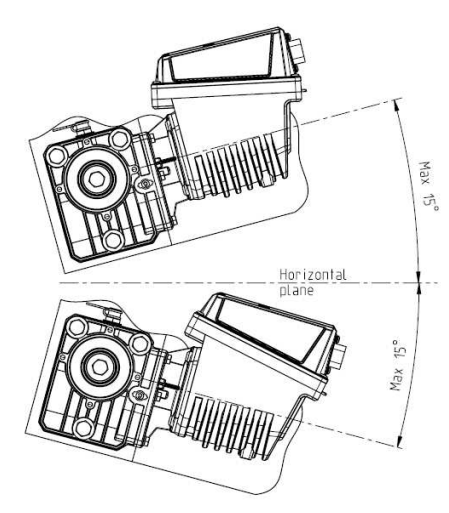

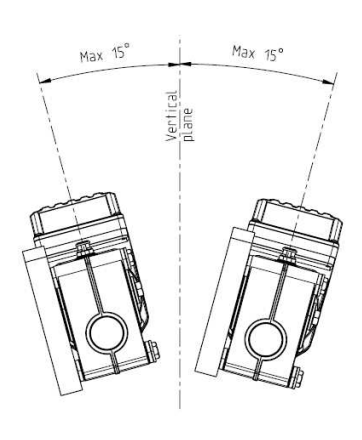

Maximum slope/ angle of the unit As mounted or during continuous operation

Figure 2-2 – Mounting angle limits

For more information, please refer to 1061-angle.pdf

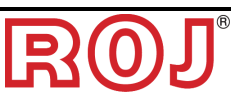

#### 2.2.3 Transport cap

The motor is delivered with the oil filling cap, with the rubber part positioned, in order to avoid lubricant leakages during the transport stage. This part must be removed only during the installation stage.

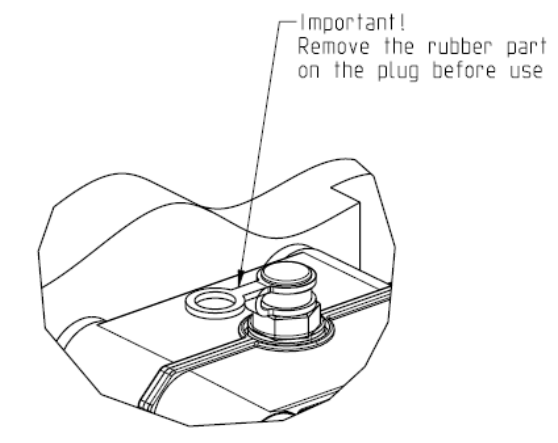

Figure 2-3 – Cap with vent

#### 2.2.4 Fastening

Six special aluminium bushes are provided for the correct motor fastening. The motor must be fastened to the flange, using the bushes, bolts M8x80 and standard M8 washers, as indicated on the following figure. It is suggested to lock the bolts with a thread-lock product.

Tightening torque: 10 Nm.

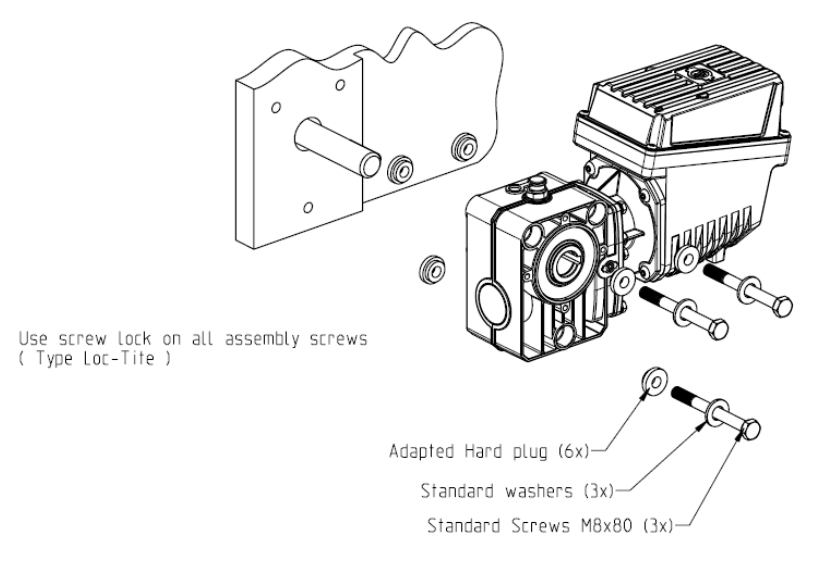

Figure 2-4 – Details for the motor fastening

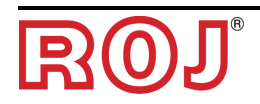

В

- 2.3 -

#### 2.3 SPEED SENSOR

#### 2.3.1 Cogwheel individual sensor

The speed sensor is implemented using a hall effect speed sensor type Cherry GS102301 (P/N ROJ 50A00174R) and relevant cable (P/N ROJ 05R01400). The sensor detects the speed of a toothed wheel connected to a machine drive wheel.

+ We recommend the toothed weel to have at least 25 pulses per revolution.

The sensor must be connected to the wiring connector indicated with SPEED.

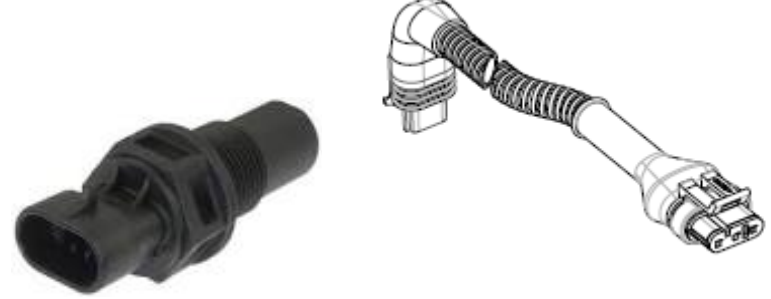

Figure 2-5 – Speed sensor and relevant cable

The phonic wheel is not provided with the kit, because the maximum dimensions as well as the number and shape of the teeth and the connection to the wheel depend on the type of machine and on the available space.

The following figure represents an example of cogwheel used for the suggested sensor.

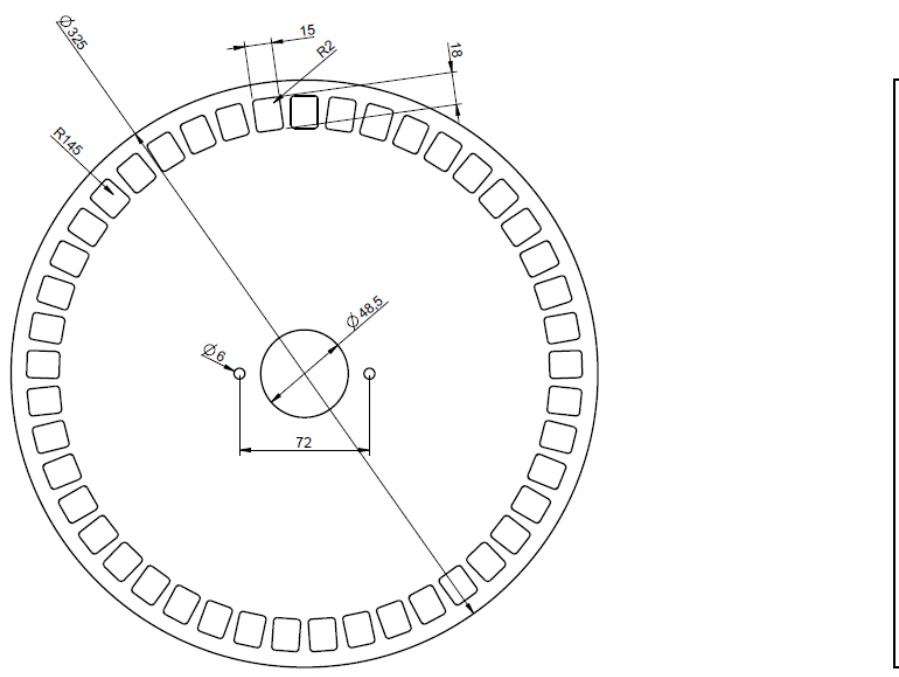

Figure 2-6 – Example of phonic wheel for speed sensor

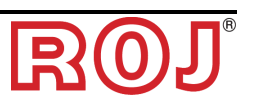

The cogwheel must be fastened <u>directly to the seed drill drive wheel</u>, i.e. avoiding idler gears with chains and pinions.

During the installation stage, correctly adjust the sensor/teeth distance, in such a way as to guarantee the correct count.

During the machine overall operation check, you can confirm the correct operation carrying out the following procedure.

From our experience the minimum number of the tooth of the phonic wheel is 25.

Example:

Considered a tractor wheel with diameter of 64cm, with 25 pulses per turn of the sensor wheel this generate 1191 pulses in 100 meter. This is a good resolution.

#### 2.3.2 Tractor speed

Is possible to use the speed and machine signals from the tractor with special cable 05R01423 directly connected to ISO tractor plug.

This connection allow tree different signal from the tractor:

- Speed RADAR (A): RADAR on the tractor or RADAR emulation from the GPS
- Speed IN (B): Directly from cog
- Machine position (C): Up and Down machine

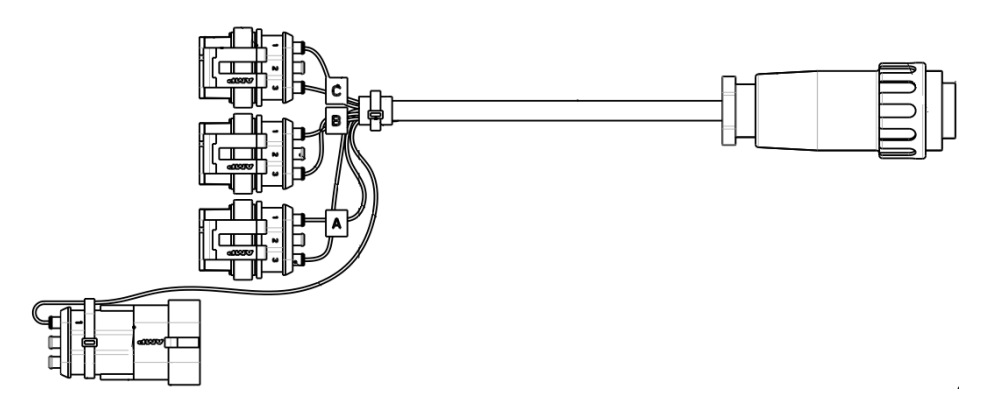

If one of the connector are not used, close it with the appropriate connector.

#### 2.4 MACHINE POSITION SENSOR

It is an mechanical proximity sensor (P/N ROJ 05R01422) used to define whether the machine is in seeding position (machine lowered) or in transfer position (machine raised).

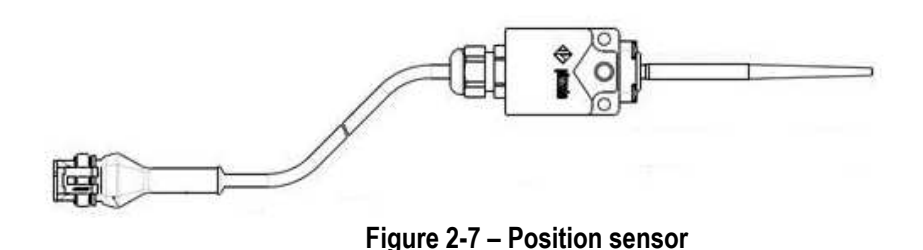

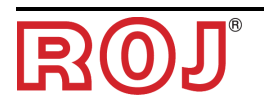

The sensor must be fastened to the machine frame, in such a way that:

- in seeding position, i.e. with machine lowered, the sensor is de-activated
- in transfer position, i.e. with machine raised, the sensor is activated

The sensor must be connected to the wiring connector indicated with  $\ensuremath{\mathsf{PROXY\_MACHINE}}.$ 

During the machine overall operation check, you can confirm the correct operation carrying out the following procedure.

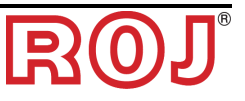

#### 2.4.1 Position sensor check

On the graphic display main page (see paragraph 3.3.1), check the tractor icon with in both conditions:

• Sensor de-activated: tractor icon representing the machine in working position (green).

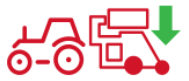

• **Sensor active:** tractor icon representing the machine in transport position (red).

# 6-85

#### 2.5 AP POSITIONING

The housing of the AP control unit must preferably be installed in a sheltered position of the machine, with cable output facing downwards.

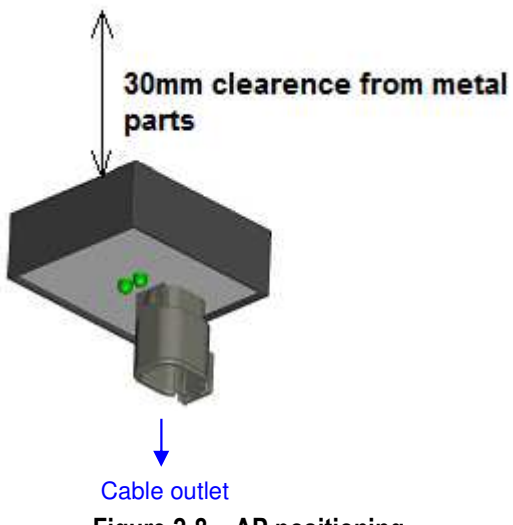

Figure 2-8 – AP positioning

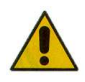

Connector must be connected to the faceplate in order to avoid the entry of water and dust.

+ The box contains the WiFi module and antenna. Install the box so that the flat back surface has a 30mm clearance from metal parts. Violating this precaution will degrade the antenna efficiency, resulting in a reduced or impaired functioning of the AP.

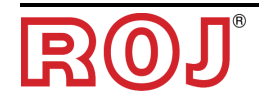

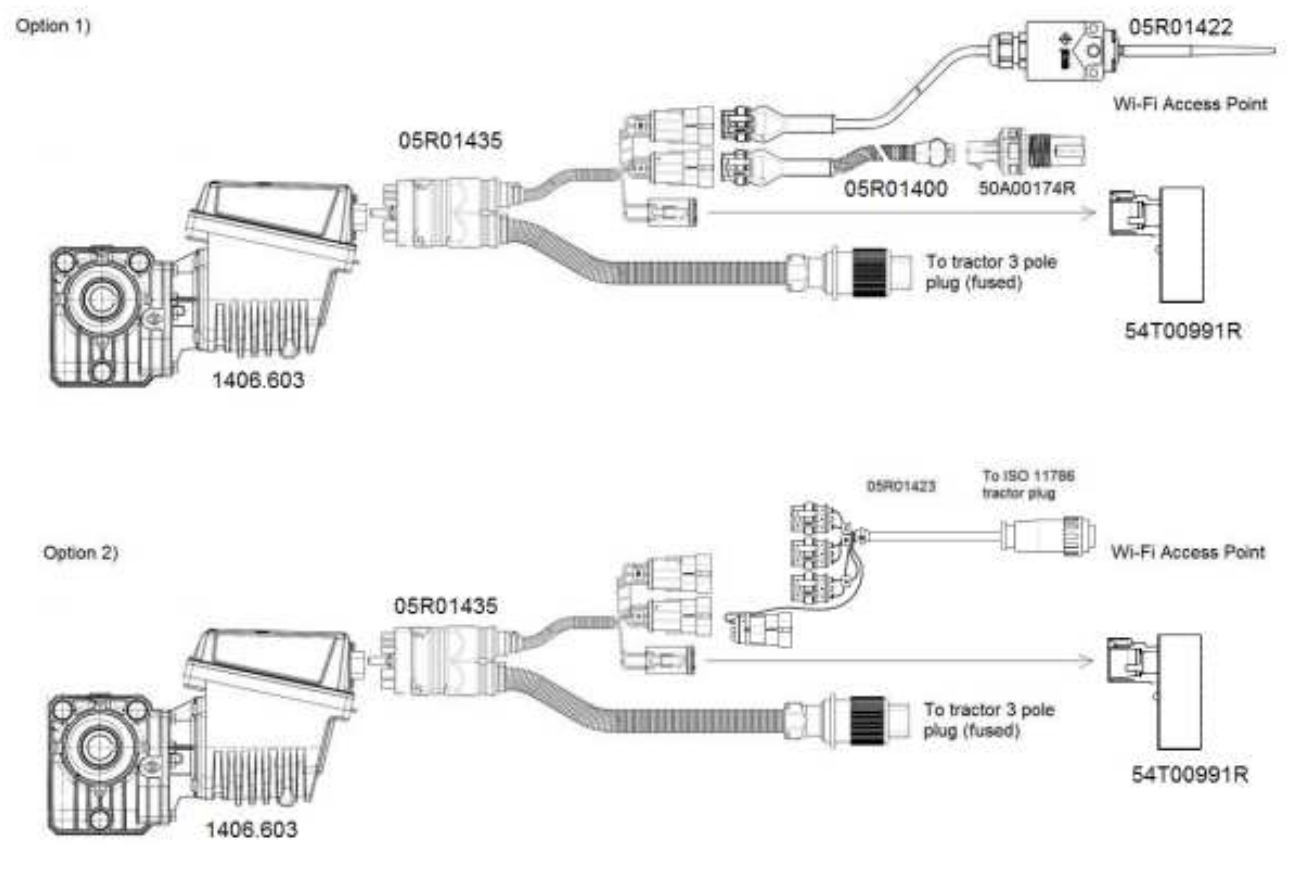

#### 2.6 ELECTRICAL CONNECTION DIAGRAM

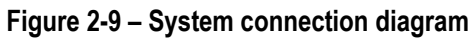

+ Codes of the various items are indicated on the following pages.

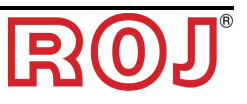

#### 2.6.1 Main components

| Code      | Description                             |
|-----------|-----------------------------------------|
| 1406.603  | PCS MD-O W1                             |
| 54T00991R | PCS W1 AP                               |
| 05R01422  | MACHINE POSITION SENSOR                 |
| 05R01400  | GS102301 SPEED SENSOR CABLE L=2000mm    |
| 50A00174R | HALL EFFECT SPEED SENSOR GS102301 + NUT |
| 05R01435  | MD CABLE - PCS W1 (6 POLES)             |
| 05R01423  | SIGNAL CABLE-ISO11786 DMD               |

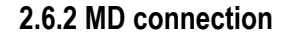

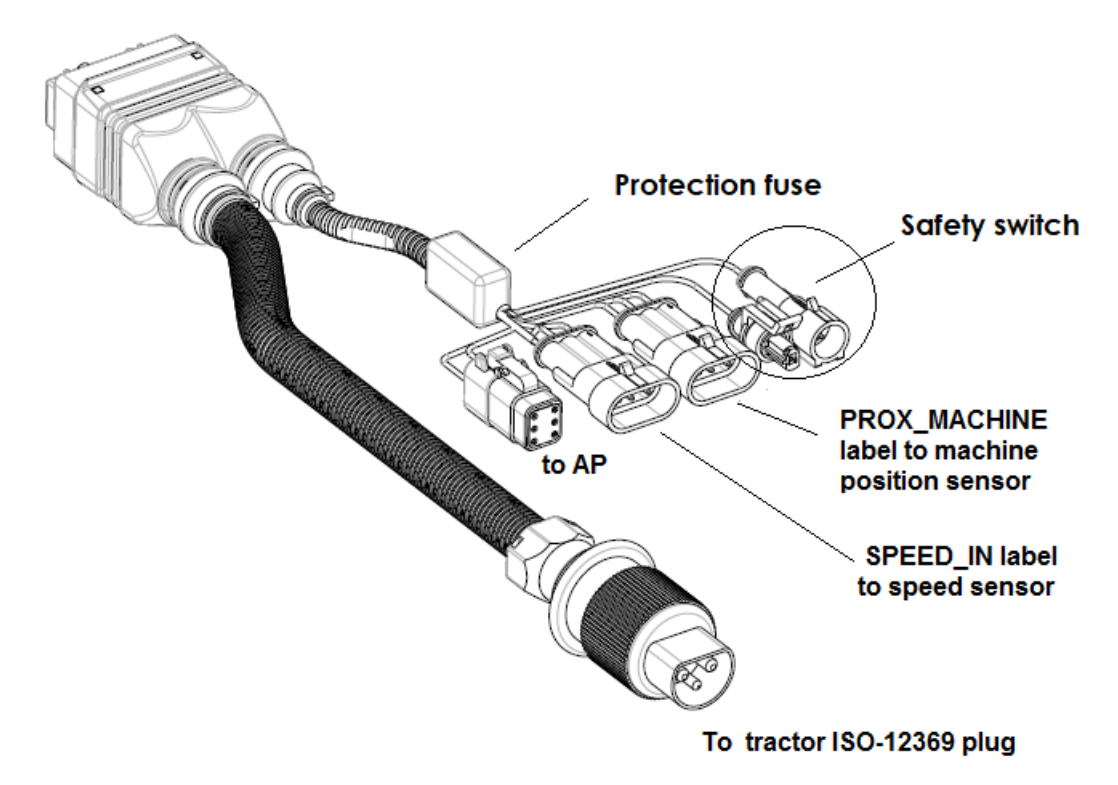

Figure 2-10 – MD connection diagram

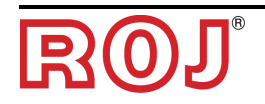

#### 2.6.3 Safety switch

The connection to the safety if the contact is open, the MD cannot rotate. The safety switch must be implemented using:

- an electromagnetic sensor with high reliability (e.g. SICK RE11-SA03 or equivalent)
- + In order to ensure the requested safety level (Performance Level = c see paragraph 1.4.7), it is necessary to provide a safety contact with the following characteristics:
  - B10d >= 2 x 10e<sup>6</sup> (see note below)
- + The safety switch is not provided with the kit, because the choice depends on the size limits of the machine on which it will be installed.

Note: B10d is the reliability parameter declared by the device Manufacturer that corresponds to the number of switching operations guaranteed without errors.

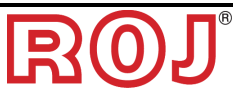

#### 2.6.4 Tractor plug

+ The power cable 05R01435 shall be connected to a ISO-12369 on the tractor. See below a picture of the tractor side plug.

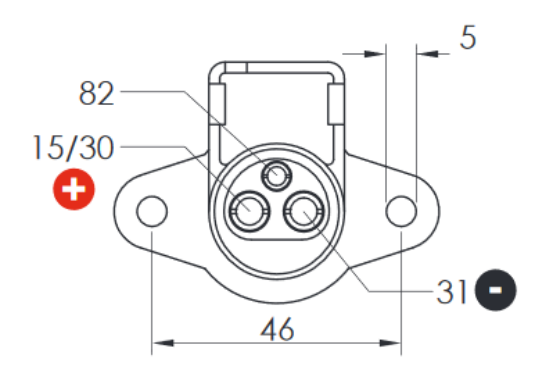

+ I case the plug is not available, the following <u>optional</u> cable can be ordered, which can be used to connected directly to battery to create an extension and includes the protection fuse.

| Code     | Description         |
|----------|---------------------|
| 05R01412 | CAVO BAT - ISO12369 |

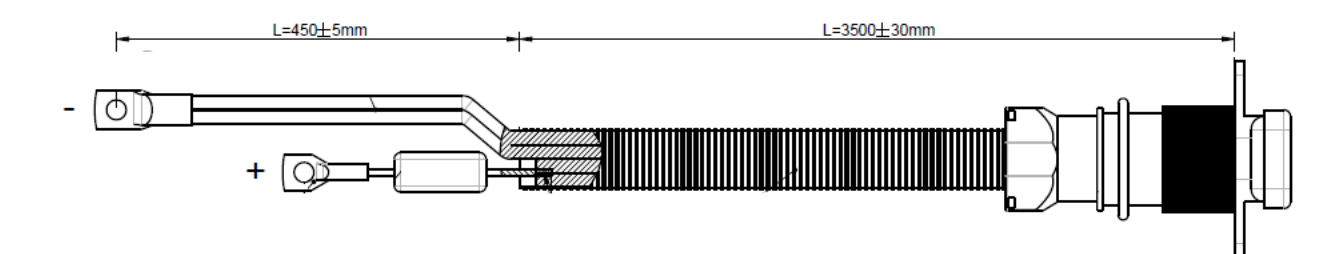

2.6.5 Fuse on 05R01435 cable

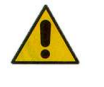

To fulfil the safety norms, the cable 05R01435 includes a protection fuse <u>ATO 1A</u> (black). This fuse protects the supply of the access point (AP) and the supply to the sensors.

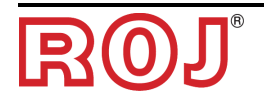

#### 3 – USER MANUAL

#### 3.1 GENERAL DESCRIPTION

The PCS W1 kit can be controlled by an app (iOS or Andoid). Make sure to download the latest app from Apple Store or Google Play Store, searching for **PCS W1**.

The app allows to monitor and set-up some system parameters by means of a smartphone or a tablet, using a WiFi connection.

#### 3.2 CONNECTION TO ACCESS POINT

In order to connect the portable device to module, turn on the WiFi interface and scan the network; the module present itself as an Access Point with default SSID **ROJDMDWIFI** and default password is **rojdmdwifi**.

The default SSID and Password can be changed from the Configuration page. (see chapter 3.4)

When the connection is up, launch the app on your mobile device.

#### Led Blue:

When the AP is ON an the Wifi network is active, the blue led on the PCS W1 AP will turn ON.

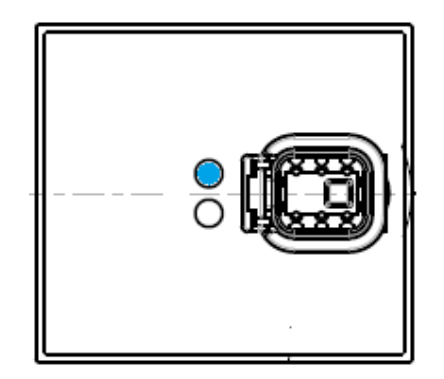

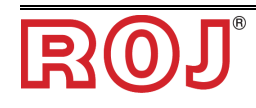

Led Orange: To start with the application functionality press chain button in the center of "Main"

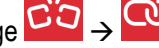

page  $\sim \rightarrow \sim$ In this condition led orange turn on.

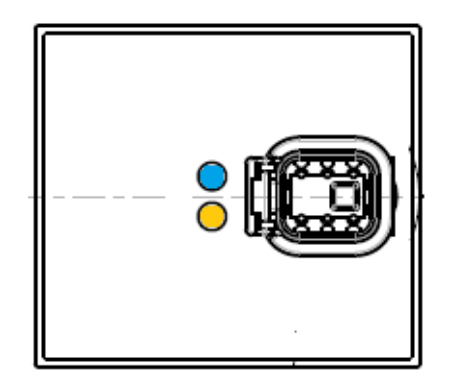

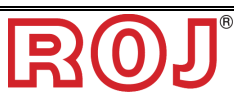

#### 3.3 MAIN PAGE

The picture below shows the main web app page. In the following paragraph the different functions will be described.

| ●●○○○ TIM 奈                      | 13:56                         | ເ ≉ □□                      |
|----------------------------------|-------------------------------|-----------------------------|
|                                  | PCS W1                        |                             |
| <b>?</b>                         | 0                             | Ø                           |
| Velocità<br>Velocità Max<br>Area | 1.5<br><sup>8.5</sup><br>0.02 | km/h<br><sup>km/h</sup>     |
| Peso                             | 2.0                           | kg                          |
| Nuovo                            | Lavori<br>Lista               | Rotazione                   |
| Densità<br>Quantità              | 1.000                         | kg/dm <sup>3</sup><br>kg/ha |
| Status                           | Precarica                     | Errori                      |

+ Note that the appearance of the main screen can differ, depending on the motor SW version. See chapter 5.0 for details.

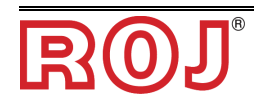

#### 3.3.1 Connection and configuration buttons

The picture below shows the main web app page and highlights the main controls.

| 1        | 2                              | 3                                                                                                    |
|----------|--------------------------------|----------------------------------------------------------------------------------------------------|
| <b>?</b> | Q                              | $\bigotimes$                                                                                                    |
| Field    | Function                       | Description                                                                                                    |
| 1        | WiFi connection<br>status      | Connection OK<br>(blinking) Connection Poor<br>Connection Lost                                                                                                    |
| 2        | CAN bus<br>connection status   | CAN Connection Lost or<br>disconnected. If pressed, connects the AP to<br>the motor.<br>(blinking) CAN Connection Poor<br>CAN Connection OK<br>If pressed, disconnects the AP from the<br>motor. |
| 3        | Link to the configuration page | press on this icon to open the configuration page                                                                                                    |

Note: to connect to the AP to the motor, press the CAN, press the <u>When can connection is active, the yellow led on the PCS W1 AP will turn ON.</u>

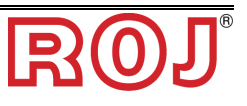

+

|        | •••○○○ TIM ବ        | 14:31<br>PCS W1     | @ ∦ ■□                                    |
|--------|---------------------|---------------------|-------------------------------------------|
|        | (Î                  | $\mathbb{O}$        | $\bigotimes$                              |
| 1<br>3 | Max Speed           | 0.0<br>15.2<br>0.00 | km/h<br><sup>km/h</sup> <b>2</b><br>ha    |
| 4      | Weight              | 0.0                 | kg                                        |
| 5      | New                 | Jobs                | 6<br><b>C</b><br>Rotation                 |
| 8<br>9 | Density<br>Quantity | 1.000               | kg/dm <sup>3</sup><br>kg/ha               |
| 10     | Status              | Prefill             | •••• <b>11</b> 🚑 •••• <b>12</b><br>Errors |

#### 3.3.2 Job information and settings

| Field | Function              | Description                                                                                    |
|-------|-----------------------|------------------------------------------------------------------------------------------------|
| 1     | Speed                 | Tractor Seed [km/h]                                                                            |
| 2     | Max speed             | Maximum seeding speed allowed with this settings                                               |
| 3     | Area                  | Partial Hectar counter.<br>Reset by pressing                                                   |
| 4     | Weight                | Provide and estimate the amount of released product.<br>Reset by pressing                      |
| 5     | Start/Stop Job        | Starts a new job and resets all counters.                                                      |
| 6     | Job list              | Opens job window (see chapter3.8)                                                              |
| 7     | Rotation <sup>1</sup> | grayed steady icon = motor is NOT<br>rotating<br>red rotating icon = motor is rotating         |
| 8     | Density               | Range [0,2-2 kg/dm <sup>3</sup> ]<br>Product density per hectare, configurable by<br>the user. |
| 9     | Quantity              | Range [1-1000 kg/ha]<br>Product quantity per hectare.<br>Configurable by the user.             |

<sup>1</sup> This icon is not available with all motor firmware version. Check chapter 5.0 for more details.

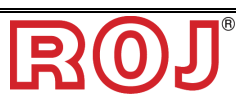

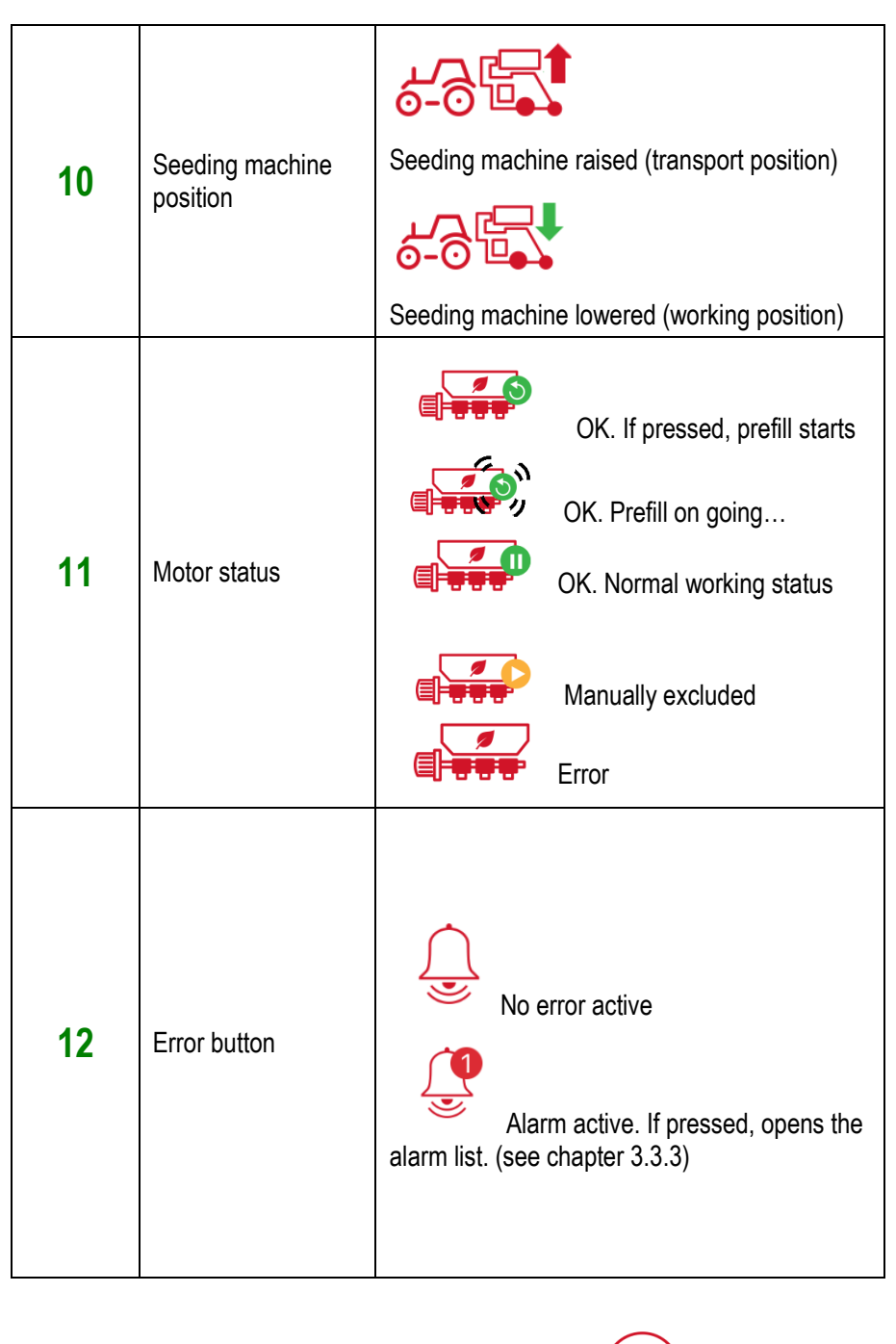

+ Note that the hopper will distribute the product even if the button hasn't been pressed. The and buttons control the start and the end of the job recording that will be stored in the job log (see chapter 3.7)

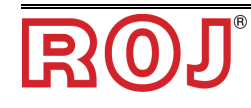

#### 3.3.3 Errors and Error List

When an error occurs, a pop-up will appear, warning the user of the error situation. Pressing OK will acknowledge the situation and close the pop-up. Note that if the error situation persists, the error will remain active and will be shown in the Error icon.

| ●●○○○ TIM 奈                                                                                                    | 14:48<br>PCS W1                 | © ∦ ■⊃     |
|----------------------------------------------------------------------------------------------------|---------------------------------|------------|
| (î•                                                                                                    | 9                               |            |
| Spee<br>Max Spee<br>Are                                                                                           | d 0.0 k<br>d 16.0 k<br>a 0.00 h | m/h<br>m/h |
| Moiat                                                                                                    | ,+ 0.7 µ                        | 9          |
| Pwm control volt<br>Cycle power of the system from<br>battery disconnect. Contact supplier if<br>not solved<br>OK |                                 |            |
| Densit                                                                                                    | <b>y</b> 2.000 k                | g/dm³      |
| Quantit                                                                                                    | <b>y</b> 79 k                   | g/ha       |
| Status                                                                                                    | Prefill                         | Errors     |

If Alarm are present and the Alarm button is pressed is opened as shown in the picture below.

, an alarm list section

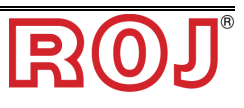

| Field | Function         | Description                                                          |
|-------|------------------|----------------------------------------------------------------------|
| 1     | Alarm List table | Table containing all active alarm together with a suggested solution |

| ••••• TIM 🗢      | 11:54                    |                              |
|------------------|--------------------------|------------------------------|
| Close            | Errors                   |                              |
| Error            | Туре                     | Solution                     |
| Wifi signal lost | Recoverable<br>emergency | Check the connection with AP |

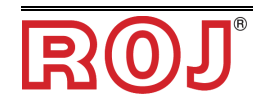

#### 3.4 CONFIGURATION PAGE

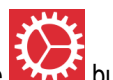

The configuration page can be entered by pressing the button.

It contains a number of field used to configure the behaviour of the system.

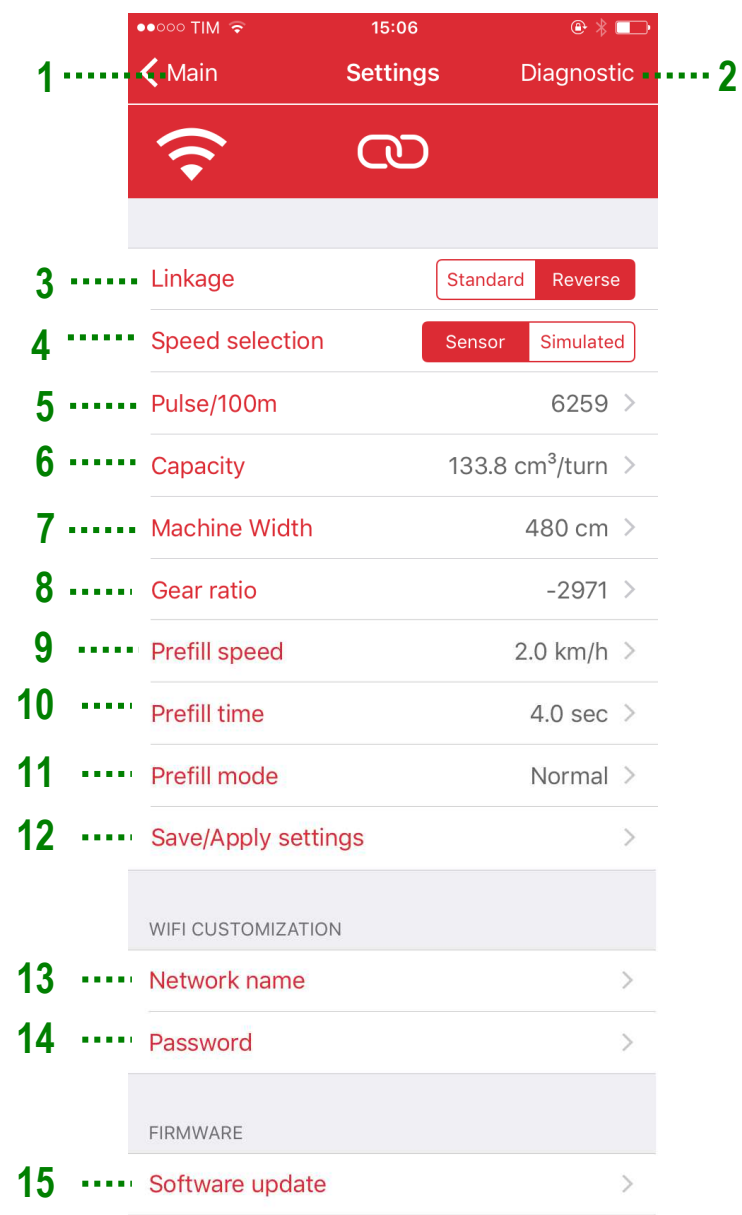

| Field | Function                     | Description                                                                                                    |
|-------|------------------------------|----------------------------------------------------------------------------------------------------|
| 1     | Back                         | If pressed, go back to the main page                                                                                                    |
| 2     | Diagnostic <sup>2</sup>      | Enters the Diagnostic page (see Chapter 3.10)                                                                                                    |
|       |                              | Defines the activity level of implement switch on linkage:                                                                                                    |
| 3     | Linkage sensor               | <ul> <li>Reverse: switch open → machine<br/>in working position</li> </ul>                                                                                                    |
|       |                              | <ul> <li>Standard (e.g. ISO 11786 cable):<br/>switch open → machine in<br/>transport position</li> </ul>                                                                                     |
|       |                              | Sensor: input from physical sensor                                                                                                    |
| 4     |                              | <i>Simulated</i> : tractor speed is simulated internally, by using the value selected for                                                                                                    |
|       | Speed selection <sup>2</sup> | Prefill speed (see below , item <b>9</b> e.g. if<br>Prefill speed value is chosen to be 5km/h,<br>than by selecting "Simulated", the PCS W1<br>will simulate a working speed of 5km/h).      |
|       |                              | This feature is useful in case of faulty<br>speed sensors to be able to continue to<br>work.                                                                                                 |
|       |                              | Note that if <i>Simulated</i> is chosen, at<br>power on is necessary to lift the machine in<br>transport position and put it back to<br>working position to activate the simulated<br>speed. |
|       |                              | Number of pulses per 100m.                                                                                                    |
| 5     | pulse/100m                   | It is possible to change the value manually<br>or following the calibration procedure. See<br>chapter 3.5                                                                                    |

<sup>2</sup> This icon is not available with all motor firmware version. Check chapter 5.0 for more details

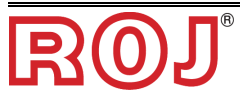

|    |               | Distributor wheel capacity, expressed in<br>cm <sup>3</sup> /turn.                                                                                                    |
|----|---------------|----------------------------------------------------------------------------------------------------|
| 6  | Capacity      | It is possible to change the value manually<br>or following the calibration procedure, (see<br>chapter 3.6) or apply a pre-saved setting<br>(see chapter 3.9)                                                               |
| 7  | Machine Width | Working width of machine [m]                                                                                                    |
|    |               | Gearbox ratio multiplied by 100 (example: gear ratio 29.71 $\rightarrow$ 2971)                                                                                                    |
|    |               | The minus sign indicates the direction of rotation opposite to the standard one.                                                                                                    |
| 8  | Gear ratio    | The default value, i.e. the ratio of the internal gear is 2971.                                                                                                    |
|    |               | If an addition external gear is uses, it has<br>to be multiplied (example and external<br>reduction 3.2:1 is added after the motor<br>gear, the resulting gear ratio will be 3.2 x<br>29.71 = 95.07 $\rightarrow$ 9507.     |
|    |               | The prefill speed determines the speed at which the motor turns during the prefill, during calibration and in case of simulated speed (see <b>4</b> ).                                                                      |
| 9  | Prefill speed | Select a value which is close to the working speed of the tractor during the job.                                                                                                    |
|    |               | (e.g. if the tractor at cruise speed will drive<br>at 6km/h, choose 6 km/h for this parameter<br>as well).                                                                                                    |
| 10 | Prefill time  | When prefill is started by the user, the<br>motor will turn at the cruise speed for a<br>time equal to "Prefill time" seconds then it<br>will start following the tractor<br>The tractor must start driving slightly before |
|    |               | the prefill time expires (see chapter 3.7 for explanation)                                                                                                    |

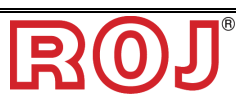

|    | Prefill mode <sup>3</sup> | No prefill: prefill function                                                                                                    |  |  |
|----|---------------------------|----------------------------------------------------------------------------------------------------|--|--|
|    |                           | Normal: see description at chapter 3.7                                                                                                   |  |  |
| 11 |                           | Automatic: see description at chapter 3.7,<br>basically prefill is triggered at<br>each transition from transport to<br>working position |  |  |
| 12 | Save/apply settings       | Allows to save current settings and recall them when necessary (see Chapter 3.9)                                                         |  |  |
| 13 | Network name              | New name (SSID) for the wifi created by the PCS W1 AP.                                                                                   |  |  |
| 14 | password                  | New password for the Network.                                                                                                    |  |  |
| 15 | Software update menu      | Allows to update Access Point and MD firmware                                                                                            |  |  |

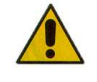

Note that there is no means to reset the factory setting for the Network name and password, consequently be careful to take note of the new password when changing it, otherwise will not be possible to enter the access point anymore.

<sup>3</sup> This icon is not available with all motor firmware version. Check chapter 5.0 for more details

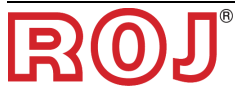

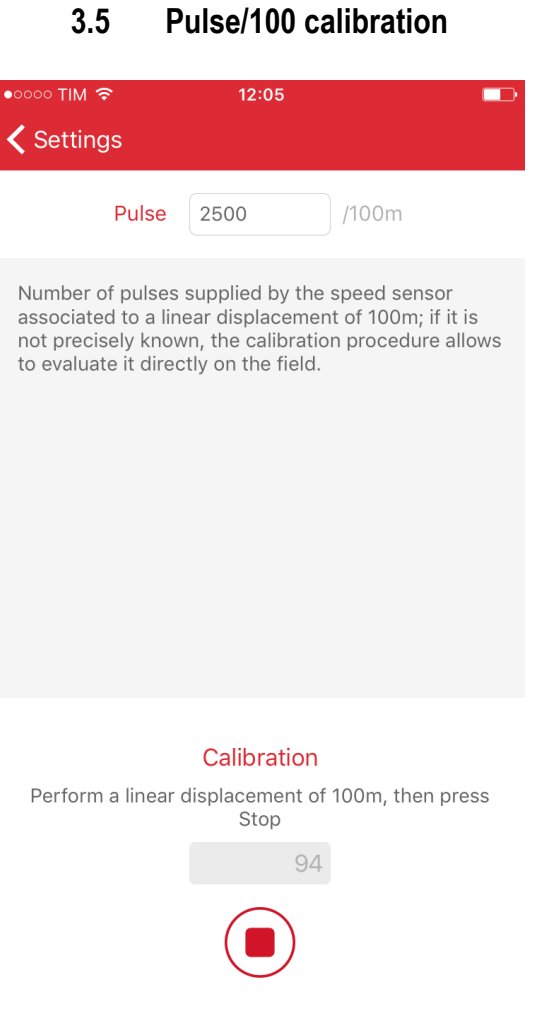

Once the start button is pressed, the user shall travel 100m and then stop. During the travelling, the wheel sensor will count the pulses and provide the correct number of pulses per 100m.

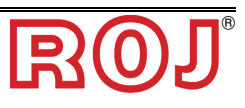

# Pulse/100 calibration

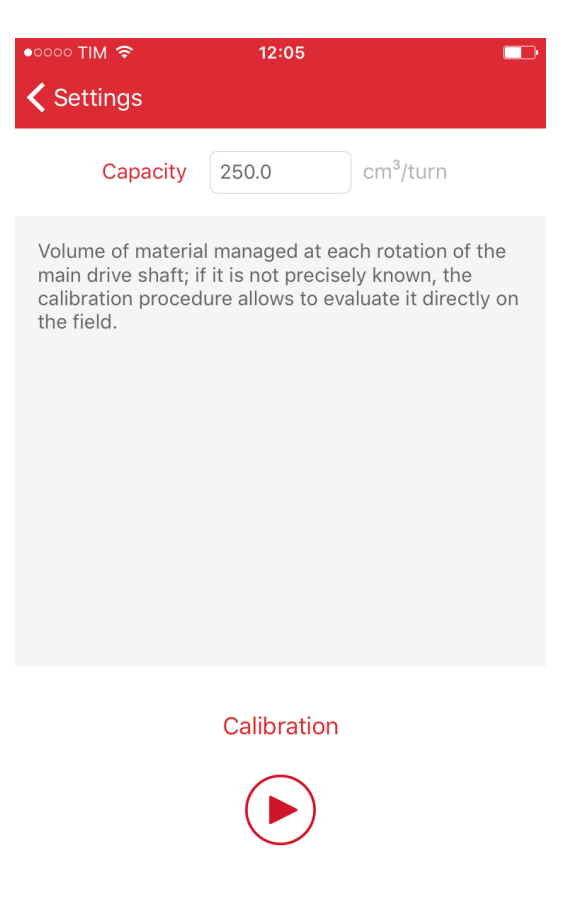

#### 3.6 Capacity calibration

Once the play button is pressed, the user is required to fill a container with the product. The container shall be large enough to contain 5-10kg of product.

Once the container is filled, the user can stop the rotation and insert the weight the amount of product in the container.

The app will automatically calculate the capacity per revolution of the metering wheel.

+ Note that the calibration procedure is stopped automatically after 60s if the user doesn't stop it before.

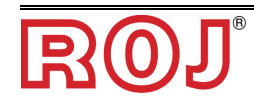

#### 3.7 Prefill function

The prefill function can be used to have an anticipated start of the hopper, in order to make sure that the delivery tubes are filled with product before moving.

#### 3.7.1 Prefill mode "No prefill"

If the Prefil Mode "No prefill" is selected, the prefill function is disabled.

#### 3.7.2 Prefill mode "Normal"

If the Prefil Mode "Normal" is selected, the prefill will be executed as described in Figure 1:

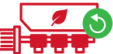

If prefill button is pressed the motor will start rotating at a constant speed as if the tractor has been moving at "Prefill Speed", independently from the actual tractor speed, i.e. signal from speed sensor.

The motor will then start to follow the tractor speed after the "Prefill time" is expired.

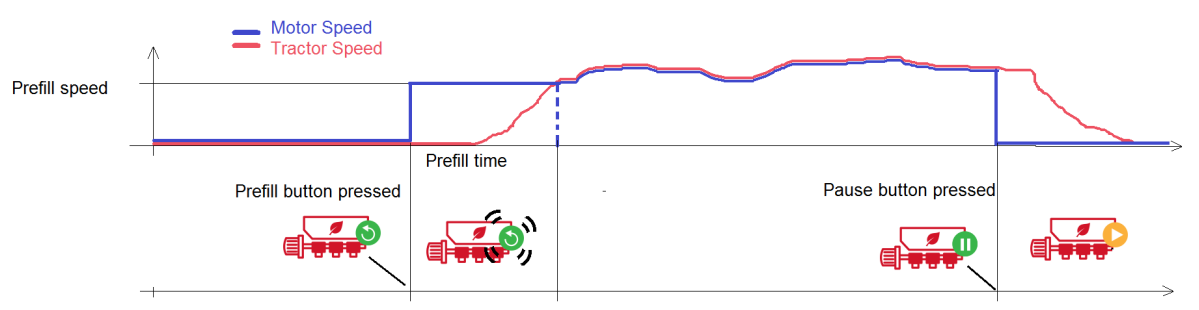

**Figure 1 – Prefill function** 

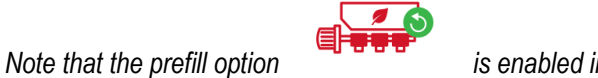

is enabled in the following ways:

1. at the first power-up

+

- 2. when the following sequence is repeated at each end of the field:
  - Rotation is manually stopped, pressing the stopped.
  - Machine is lifted and lowered back to work.

#### 3.7.3 Prefill mode "Automatic"

If the Prefil Mode "Automatic" is selected, the prefill is executed automatically after each transition from transport position (machine lifted) to working position (machine

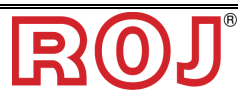

lowered), without the need to press the button

Speed and duration of the prefill are respectively determined by "Prefill Speed" and "Prefill Time".

#### 3.8 Job List

The Jobs window allows to keep track of jobs Each job correspond to a line on the table, which shows the summary of the job.

| •••• TIM 🗢        | 13:27   |          |   |
|-------------------|---------|----------|---|
| < Main            | Jobs    |          |   |
| Start date        | Area    | Weight   |   |
| 25/10/2016, 09:19 | 0.00 ha | 0.1 kg   | > |
| 12/10/2016, 15:55 | 0.00 ha | 5.1 kg   | > |
| 12/10/2016, 15:34 | 1.60 ha | 566.7 kg | > |
| 12/10/2016, 15:30 | 0.40 ha | 151.7 kg | > |
| 12/10/2016, 15:17 | 0.00 ha | 16.1 kg  | > |
| 12/10/2016, 15:16 | 0.00 ha | 7.2 kg   | > |
| 12/10/2016, 15:15 | 0.00 ha | 3.3 kg   | > |
| 12/10/2016, 15:15 | 0.00 ha | 0.5 kg   | > |
| 12/10/2016, 15:15 | 0.00 ha | 0.4 kg   | > |

The following information are stored

- Start date
- Stop date
- Area covered
- Total (estimated) weight of distributed product

#### 3.9 Save/Apply settings

The Save/Apply settings window allows store the current calibration relevant settings and recall them when necessary.

The calibration relevant parameters are:

- Capacity per turn
- Density of product
- Quantity of distributed product
- Prefill speed

| 1 | ●●●●●● TIM 🗟 | 16<br>Apply s | :55<br>settings | © ∅ ∦ ा⊃<br>+ | ••••• | 2 |
|---|--------------|---------------|-----------------|---------------|-------|---|
|   | Date         | Product       | Capacity        | Density       |       |   |
| 3 | • 01/10/2018 | Test 2        | 133.8           | 1.000         |       |   |
|   | 01/10/2018   | Weat          | 133.8           | 1.000         |       |   |
|   |              |               |                 |               |       |   |

| Field | Function   | Description                               |                                                                       |                                                               |  |
|-------|------------|-------------------------------------------|-----------------------------------------------------------------------|---------------------------------------------------------------|--|
| 1     | Back       | If pressed, go back to the main page      |                                                                       |                                                               |  |
|       |            | Adds a new<br>The operate<br>of the produ | r row with the<br>or is required<br>uct / name of<br>16:55<br>Product | e current settings.<br>d to enter the name<br>f the settings. |  |
| 2     | "+" button | Date<br>Product                           | 01/10/2018<br>Name                                                    |                                                               |  |
|       |            | Capacity                                  | 133.8                                                                 | cm <sup>3</sup> /turn                                         |  |
|       |            | Density                                   | 2.000                                                                 | kg/dm <sup>3</sup>                                            |  |
|       |            | Quantity                                  | 79                                                                    | kg/ha                                                         |  |
|       |            | Prefill speed                             | 4.0                                                                   | km/h                                                          |  |
|       |            |                                           |                                                                       |                                                               |  |

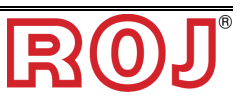

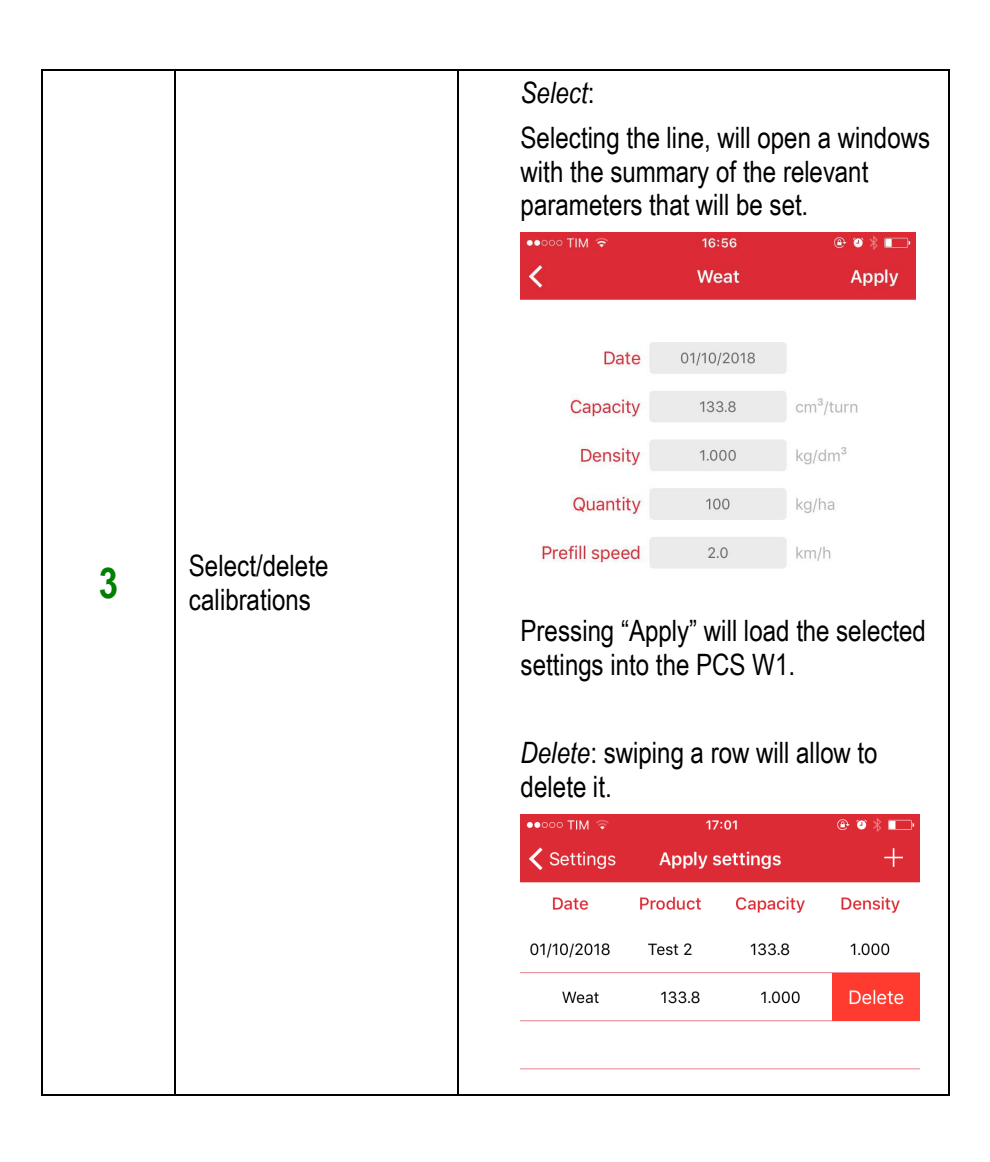

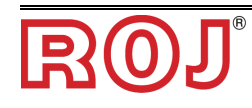

#### 3.10 Diagnostic page

The diagnostic page allows checking relevant parameters and it is very useful when checking the mechanical installation and for debug.

|     | •∞∞∞ TIM 奈<br>✔ Settings            | 17:22<br>Diagnostic | @ ♥ ∦ ∎  |
|-----|-------------------------------------|---------------------|----------|
| 1   | <b>?</b>                            | 00                  |          |
|     | DIAGNOSTIC                          |                     |          |
| 2   | Speed set point                     | 25.00               | rpm      |
| 3   |                                     |                     | •••••• 4 |
| 5   | Motor speed                         | 25.0                | rpm      |
| 6   | Torque                              | 19.6                | %        |
|     | DEBUG VARIABLES                     |                     |          |
| 7   | <ul> <li>Battery voltage</li> </ul> | 13.50               | V        |
| 8 8 | LCF                                 | 2787                | mm/turn  |

| Field | Function         | Description                                                                                                    |
|-------|------------------|----------------------------------------------------------------------------------------------------|
| 1     | Back             | If pressed, go back to the setting page                                                                                                    |
| 2     | Speed set point  | Specify motor speed set point in rpm at<br>distributor shaft (i.e. after the whole gearbox<br>chain, as specified in the Gearbox Ratio field)  |
|       |                  | Start/stop the motor. When started, the motor will run at the set-point speed.                                                                 |
| 3     | Play/Stop button | If the specified motor speed is higher than<br>nominal, the motor will self-limit itself to the<br>maximum possible in the working conditions. |
| 4     | Error button     | Same as the one in main page. See chapter 3.3.1 (item 12)                                                                                      |
| 5     | Motor Speed      | Actual motor speed at distributor shaft (i.e. after<br>the whole gearbox chain, as specified in the<br>Gearbox Ratio field)                    |

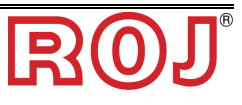

| 6 | Torque          | Motor torque as % of its nominal. E.g. 50% indicates that the motor is working at half its nominal torque |
|---|-----------------|----------------------------------------------------------------------------------------------------|
| 7 | Battery voltage | Voltage measured at motor input [V]                                                                       |
| 8 | LCF             | Linear conversion factor (debug parameter)                                                                |

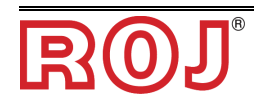

#### 4.0 ALARMS

The following chapter include a list of alarms/errors that can be generated by PCS W1 along with a possible solution to the error.

| Code  | Text                           | Solution                                             |
|-------|--------------------------------|------------------------------------------------------|
| 1     | Overcurrent                    | Cycle power of the system from battery disconnect    |
|       |                                | Let motor cool down. Check mechanical arrangement to |
|       |                                | check that there aren't unwanted frictions, damage   |
| 2     | Motor high temperature warning | bearings, etc.                                       |
| 4     | Safety switch open             | Close safety switch on motor cable                   |
|       |                                | Let motor cool down. Check mechanical arrangement to |
|       |                                | check that there aren't unwanted frictions, damage   |
| 8     | Motor high temperature         | bearings, etc.                                       |
| 16    | Blocked distributor            | Check distributor of stuck/blocking product          |
| 32    | High voltage                   | Check battery connection and fuses                   |
| 64    | Low voltage                    | Check battery connection and fuses                   |
| 128   | Low voltage warning            | Check battery connection and fuses                   |
|       |                                | Let motor cool down. Check mechanical arrangement to |
|       |                                | check that there aren't unwanted frictions, damage   |
| 256   | PCB high temperature           | bearings, etc.                                       |
|       |                                | Let motor cool down. Check mechanical arrangement to |
|       |                                | check that there aren't unwanted frictions, damage   |
| 1024  | Motor lock                     | bearings, etc.                                       |
|       |                                | Cycle power of the system from battery disconnect.   |
| 4096  | Pwm control voltage            | Contact supplier if not solved                       |
| 16384 | AP heart beat missing          | Check AP cable connection. Check battery voltage     |
|       |                                | Let motor cool down. Check mechanical arrangement to |
|       |                                | check that there aren't unwanted frictions, damage   |
| 32768 | PCB high temperature warning   | bearings, etc.                                       |

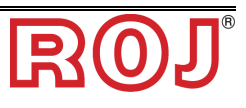

#### 5.0 Compatibilities with different motor SW versions

The appearance of main screen, settings screen and the availability of diagnostic screen depends on the SW version of the motor (MD version), the version of the access point (PCS W1 version) and the app version.

 Make sure to download the latest app from Apple Store or Google Play Store, searching for PCS W1. The version of the app at the date of release of this manual is 1.1.2

The following functions are conditioned on the SW versions:

- **Motor rotation** icon in main screen. In case this function is not available, the icon is not shown on the home screen.
- **Prefill mode** selector. In case this function is not available, the selector is not shown, and the prefill mode will be "normal"
- **0.01 accuracy** of **hectare counter.** In case this function is not available, the hectare counter will have an accuracy of 0.1 ha.
- Diagnostic Screen.
- **Speed Selection.** If not present, speed reference is taken from physical sensor.

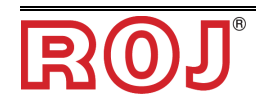

#### 5.1 Determine SW versions

- To know SW versions of your system, follow the instruction below.
  - 1. Go the setting page and select "Software update".

| FIRMWARE        |    |
|-----------------|----|
| Software update | þ. |

- 2. skip the instruction pages.
  - a. If you reach the following page, then you have a **first generation** of PCS W1.

| ••••• TIM 奈 | 18:02                                      | @ @ \$ 💶 ·    |
|-------------|--------------------------------------------|---------------|
| <           | Software update                            |               |
| Disconnec   | t from PCS-W1 WiFi<br>updates              | for checking  |
|             | Check updates                              |               |
|             | Custom updates                             |               |
|             |                                            |               |
| T<br>can    | his version of firmv<br>not be updated fro | vare<br>m the |
|             | арр                                        | - 64          |
|             | Close                                      |               |

b. If you reach the following page, then you can determine the version on the lines "PCS W1 versions" and "MD versions".

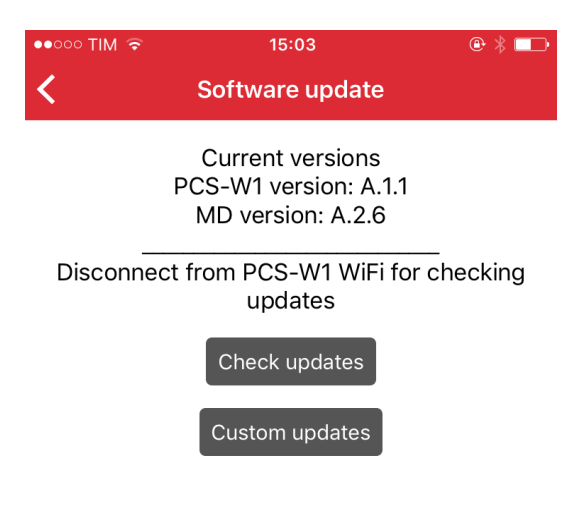

#### 5.2 Compatibility table

The following table summarizes which features are available on the PCS W1, depending on the SW versions you own (see 5.1).

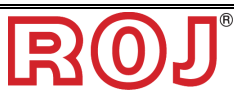

|                   |                                                                           |                 |                      | Feature                |                          |                                |
|-------------------|---------------------------------------------------------------------------|-----------------|----------------------|------------------------|--------------------------|--------------------------------|
| PCS W1<br>version | MD<br>version                                                             | Speed selection | Diagnostic<br>screen | Motor rotation<br>icon | Prefill mode<br>selector | 0.01 ha<br>counter<br>accuracy |
| First generation  |                                                                           | -               | -                    | -                      | -                        | -                              |
|                   | <a.2.2< td=""><td>-</td><td>-</td><td>-</td><td>-</td><td>-</td></a.2.2<> | -               | -                    | -                      | -                        | -                              |
|                   | X.0.0                                                                     |                 | Í                    | Î                      | -                        | -                              |
| 1.1               | >=A.2.2                                                                   |                 | Í                    | Ĵ                      | -                        | -                              |
|                   | >=A.2.6                                                                   | Ĩ               | Î                    | Ĩ                      |                          | Ĩ                              |

+ Note that **first generation** PCS W1 versions or the one with MD version **X.0** can't be upgraded to support the features indicated above.

The other versions can be upgraded to support all features. Please contact your local dealer of ROJ's customer service (<u>mechatronics@roj.com</u>) for further details..

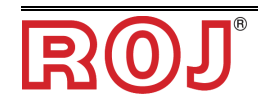

#### 4 – MAINTENANCE AND TROUBLESHOOTING

#### 4.1 GENERAL INSTRUCTIONS ABOUT MAINTENANCE WORKS

Thanks to its intrinsic sturdiness of the PCS W1 system components, heavy preventive maintenance works are not required.

However, to guarantee high reliability levels and avoid hazard conditions, it is advisable to scrupulously read the instructions and warning listed hereunder.

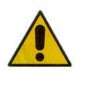

For safety reasons, all maintenance works on the transmission devices must be carried out EXCLUSIVELY with machine stationary and disconnected from the electric power supply, by qualified and trained maintenance personnel having sufficient experience and knowledge of the PCS W1 system.

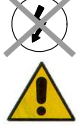

*Prior to start the maintenance works, thoroughly clean the relevant zone. Do not use solvents!* 

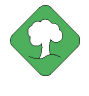

All environmental impact materials that is necessary to eliminate as a result of maintenance operations (such as lubricants, dirty clothes, filter elements) must be disposed of according to applicable regulations.

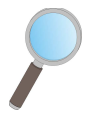

Make sure that unauthorized personnel CANNOT have access to the working area during the maintenance activity. After the intervention, check that no tool used is left inside the equipment or electrical cabinet.

| 4.2 | ORDINARY PREVENTIVE MAINTENANCE INTERVENTIONS |
|-----|-----------------------------------------------|
|     | IN CHARGE OF THE OPERATOR                     |

| Operation                | Frequency                                                                                                    | Notes |
|--------------------------|----------------------------------------------------------------------------------------------------|-------|
| Cleaning                 | Before long periods of inactivity If cleaning with a pressure washe do not orient the jet directly to connectors and seals. |       |
| Tightening check         | Every year, after long periods of inactivity (ex. at the beginning of the seeding season)                                   |       |
| Gearmotors replacing oil | Not necessary                                                                                                    |       |
|                          |                                                                                                    |       |
|                          |                                                                                                    |       |
|                          |                                                                                                    |       |
|                          |                                                                                                    |       |

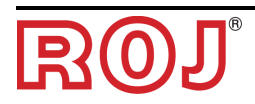

# 4.3 MAINTENANCE / REPAIR RESERVED TO SPECIALIZED PERSONNEL

| Operation                      | Frequency                       | Notes                                                                                                    |  |
|--------------------------------|---------------------------------|----------------------------------------------------------------------------------------------------|--|
| Check safety devices operation | At the beginning of each season | The check can be done by<br>activating the motors, and verifying<br>that when opening the safety<br>contact of each MD, the motor stop<br>its movement. |  |
|                                |                                 |                                                                                                    |  |
|                                |                                 |                                                                                                    |  |

#### 4.4 PARAMETER RANGE

| PCSW1  |        |          |                 |  |  |
|--------|--------|----------|-----------------|--|--|
| Range  |        | Units    | Commercial name |  |  |
| Min    | Max    |          |                 |  |  |
| -10000 | 10000  | #        | Gear ratio      |  |  |
| 800    | 500000 | #        | Pulse/100m      |  |  |
| 20     | 800    | cm       | Machine Width   |  |  |
| 0,2    | 2      | kg/dm³   | Density         |  |  |
| 1      | 1000   | kg/ha    | Quantity        |  |  |
| 0,01   | 4000   | cm³/turn | Capacity        |  |  |
| 0      | 20     | sec      | Prefill Time    |  |  |
| 0,036  | 32,4   | km/h     | Prefill Speed   |  |  |
| 0      | 100    | rpm      | Speed set point |  |  |

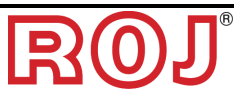

#### 4.4 SPARE PARTS

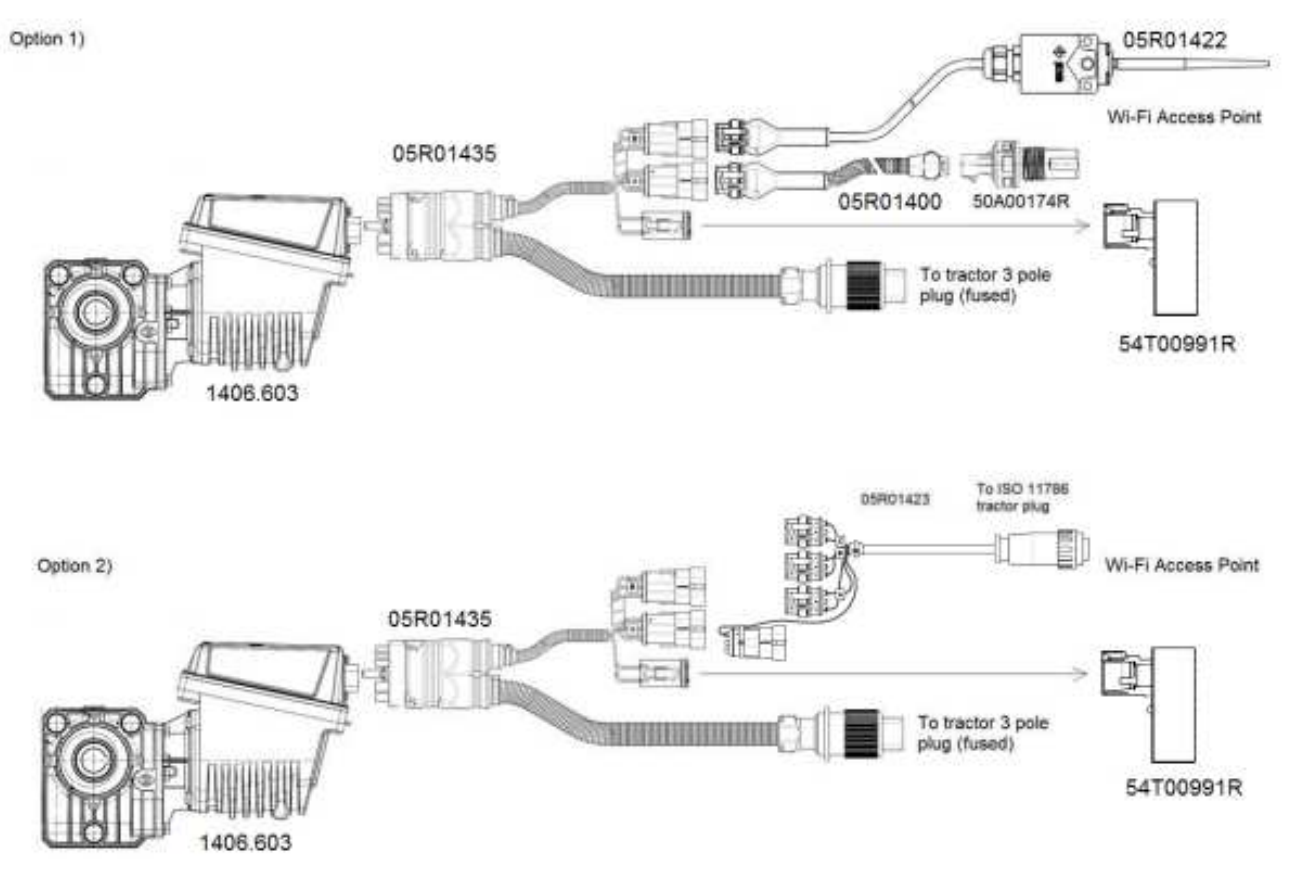

Figure 4-1 – Spare part chart

| Code      | Description                             |
|-----------|-----------------------------------------|
| 1406.603  | PCS MD-O                                |
| 54T00991R | PCS W1 AP                               |
| 05R01422  | MACHINE POSITION SENSOR                 |
| 05R01400  | GS102301 SPEED SENSOR CABLE L=2000mm    |
| 50A00174R | HALL EFFECT SPEED SENSOR GS102301 + NUT |
| 05R01435  | MD CABLE - PCS W1                       |
| 05R01423  | SIGNAL CABLE-ISO11786 DMD               |

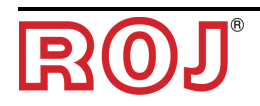

Page intentionally left blank

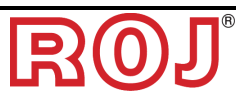

#### DISTRIBUTOR

Via Vercellone 11 13900 Biella (BI) Tel. +39 015 84 80 111 Fax +39 015 84 80 209 Email: comm@roj.com www.roj.it

ISO 9001 Certificates by DNV from 1996 ISO 9001:2008 Certificates in 2009

REV. 1.6 E – 10/2018